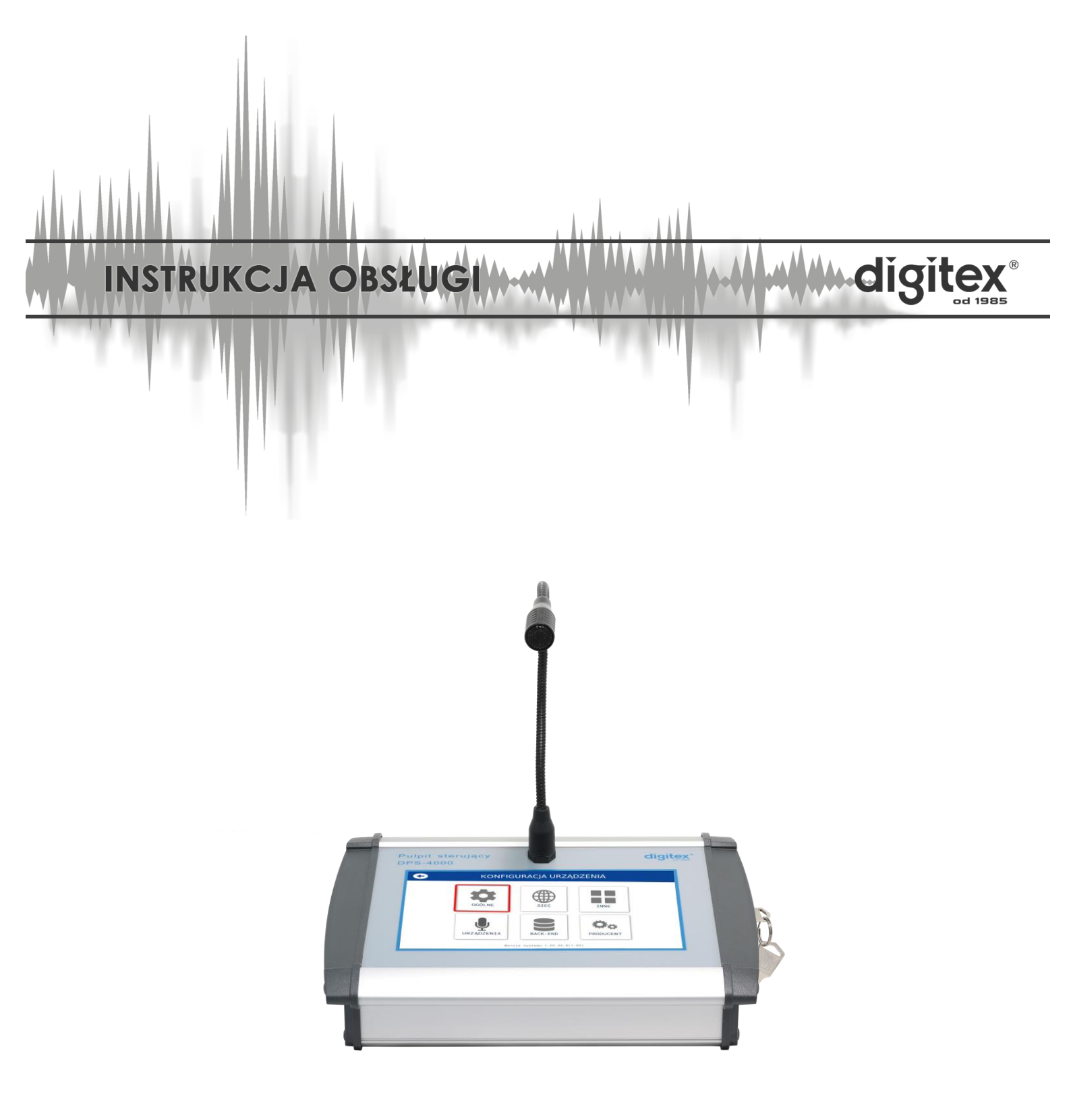

# **PULPIT STERUJĄCY DPS-4000**

Wydanie 2.0.0 Październik 2021

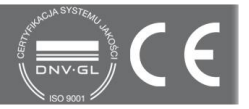

| Wydanie | Opis                    | Autor         | Strony | Data       |
|---------|-------------------------|---------------|--------|------------|
| 2.0.0   | Nowe wydanie            | Robert Boniec | 55     | 14.10.2021 |
| 1.1.0   | Aktualizacja instrukcji | Robert Boniec | 38     | 03.09.2020 |
| 1.0.0   | Pierwsze wydanie        | Robert Boniec | 38     | 15.11.2019 |

Niniejsza instrukcja opisuje sposób użytkowania urządzenia. Wszelkie czynności instalacyjne i serwisowe (związane z podłączaniem i uruchomieniem oraz podłączeniem innych urządzeń lub zmianą konfiguracji) wykonują wyłącznie **Autoryzowani Instalatorzy marki digitex**, którzy posiadają aktualny (wydawany co roku) certyfikat producenta.

#### <u>Spis treści</u>

| Opis ogólny                |   |
|----------------------------|---|
| Budowa urządzenia          | 5 |
| Panel przedni              | 5 |
| Panel boczny               | 5 |
| Panel tylny                | 5 |
| Złącze akcesoriów D-SUB-15 | 6 |
| Ekran startowy             | 7 |
| Konfiguracja               |   |
| Ogólne                     |   |
| Sieć                       |   |
| Inne                       |   |
| Urządzenia                 |   |
| Back-end                   |   |
| Ustawienia pulpitu         |   |
| Logowanie                  |   |
| Interfejs użytkownika      |   |
| Pulpit                     |   |
| Statusy                    |   |
| Ogłoszenie alarmu          |   |
| Audio na żywo              |   |
| Komunikaty                 |   |
| TTS (text-to-speech)       |   |
| Zatrzymanie syreny         |   |
| Test                       |   |
| Uzbrojenie/rozbrojenie     |   |
| Informacje                 |   |
| Nagranie z USB             |   |
| Bank audio                 |   |
| Status                     |   |
| Alarm pożarowy             |   |
| Ekran główny               |   |
| Pulpit                     |   |
| Kreator zdarzeń            |   |

|       | Dziennik akcji      | 42 |
|-------|---------------------|----|
|       | Ustawienia          | 44 |
| Przeg | glądy i konserwacja | 55 |

## Opis ogólny

DPS-4000 jest pulpitem sterującym umożliwiającym sterowanie syrenami w zakresie załączania wybranych alarmów, wygłaszania komunikatów głosowych oraz kontroli stanu syren w czasie rzeczywistym oraz innych zarządzanych urządzeń, pomiarowych. Do najistotniejszych cech urządzenia należy redundancja bezpiecznych kanałów komunikacyjnych w postaci transmisji danych systemu poprzez szyfrowany kanał IP oraz szyfrowany tor radiowy.

## Budowa urządzenia

#### Panel przedni

Panel przedni służy do ręcznej obsługi aplikacji pulpitu sterującego przez dyspozytora. W jego obrębie zintegrowano 7" ekran LCD o rozdzielczości 1024x600 px z interfejsem dotykowym oraz mikrofon typu "gęsia szyja".

#### Panel boczny

Panel boczny zawiera stacyjkę zabezpieczającą przed niepowołanym dostępem, dwukolorową diodę świecącą. Stan diody powiązany jest z aktualną pozycją stacyjki i sygnalizuje bieżący status urządzenia. Tabela przedstawia opis dozwolonych stanów diody.

| stan LED           | znaczenie                                                                                                    |
|--------------------|----------------------------------------------------------------------------------------------------|
| świeci na czerwono | stacyjka w pozycji wyłączonej, pulpit zablokowany, brak możliwości sterowania                                          |
| miga na czerwono   | stacyjka w pozycji wyłączonej, pulpit zablokowany i w trybie uśpienia, ekran<br>wyłączony, brak możliwości sterowania  |
| świeci na zielono  | stacyjka w pozycji włączonej, pulpit gotowy do pracy                                                                   |
| miga na zielono    | stacyjka w pozycji włączonej, pulpit w trybie uśpienia, ekran wyłączony,<br>wznowienie pracy poprzez dotknięcie ekranu |
| zgaszona           | urządzenie nie jest zasilane lub aplikacja jest wyłączona                                                              |

## Panel tylny

Na panelu tylnym umiejscowiono złącza interfejsów: 1x Gigabit Ethernet, 1x USB 2.0 (kolor czarny), 1x USB 3.0 (kolor niebieski), złącze akcesoriów D-SUB-15, a także złącze zasilania 12VDC.

Grafika przedstawia wygląd panelu wraz z opisem złącz.

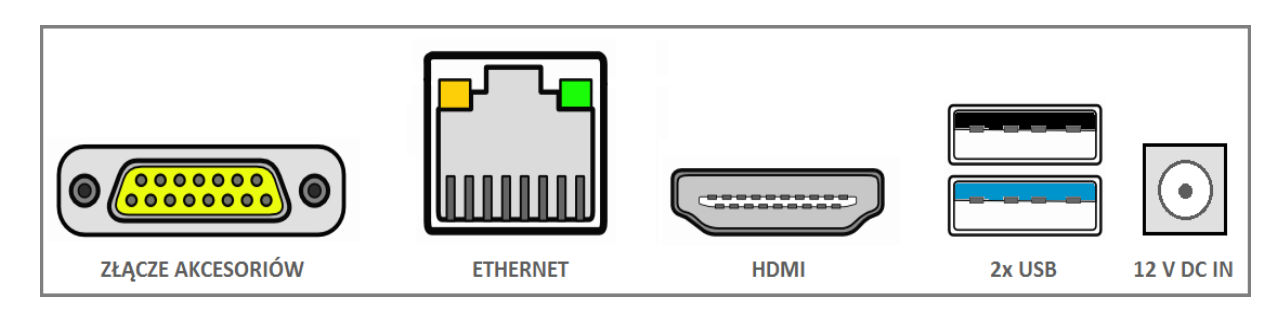

#### Złącze akcesoriów D-SUB-15

Złącze akcesoriów umożliwia integrację pulpitu z wybranymi urządzeniami peryferyjnymi. W obrębie złącza udostępniono wyprowadzenia portów szeregowych oraz punkty we/wy monofonicznego sygnału audio. Rysunek przedstawia frontowy widok złącza, zaś tabela poniżej - znaczenie każdego z sygnałów.

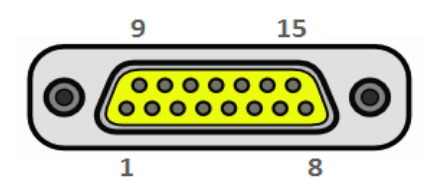

| Numer<br>pinu | Opis           | Numer<br>pinu | Opis                  |
|---------------|----------------|---------------|-----------------------|
| 1             | NC/RS-232 TxD0 | 8             | MIC IN                |
| 2             | RS-232 RxD1    | 9             | RS-485 D-             |
| 3             | RS-232 TxD1    | 10            | RS-485 D+/RS-232 RxD0 |
| 4             | NC             | 11            | GND                   |
| 5             | GND            | 12            | RS-232 RxD2           |
| 6             | LINE OUT       | 13            | RS-232 TxD2           |
| 7             | GND            | 14            | GND                   |
|               |                | 15            | GND                   |

Do złącza akcesoriów D-SUB-15 przy użyciu dedykowanego przewodu można podłączyć wybrane urządzenia peryferyjne takie jak:

- stacja meteorologiczna z interfejsem szeregowym
- czujniki skażeń biologicznych i chemicznych
- cyfrowy radiotelefon
- modem radiowy

## **Ekran startowy**

Po włączeniu pulpitu wyświetla się okno startowe, które zawiera:

- 1. Aktualną godzinę (możliwość wyboru strefy czasowej w menu konfiguracja)
- 2. Nazwa użytkownika (użytkownik skonfigurowany w systemie)
- 3. Hasło (przypisane do użytkownika)
- 4. Przycisk **ZALOGUJ**
- 5. Przycisk KONFIGURACJA (menu konfiguracyjne urządzenia)
- 6. Aktualną wersję systemu

Aby zalogować się należy wprowadzić nazwę użytkownika oraz hasło, a następnie zatwierdzić przyciskiem **ZALOGUJ**.

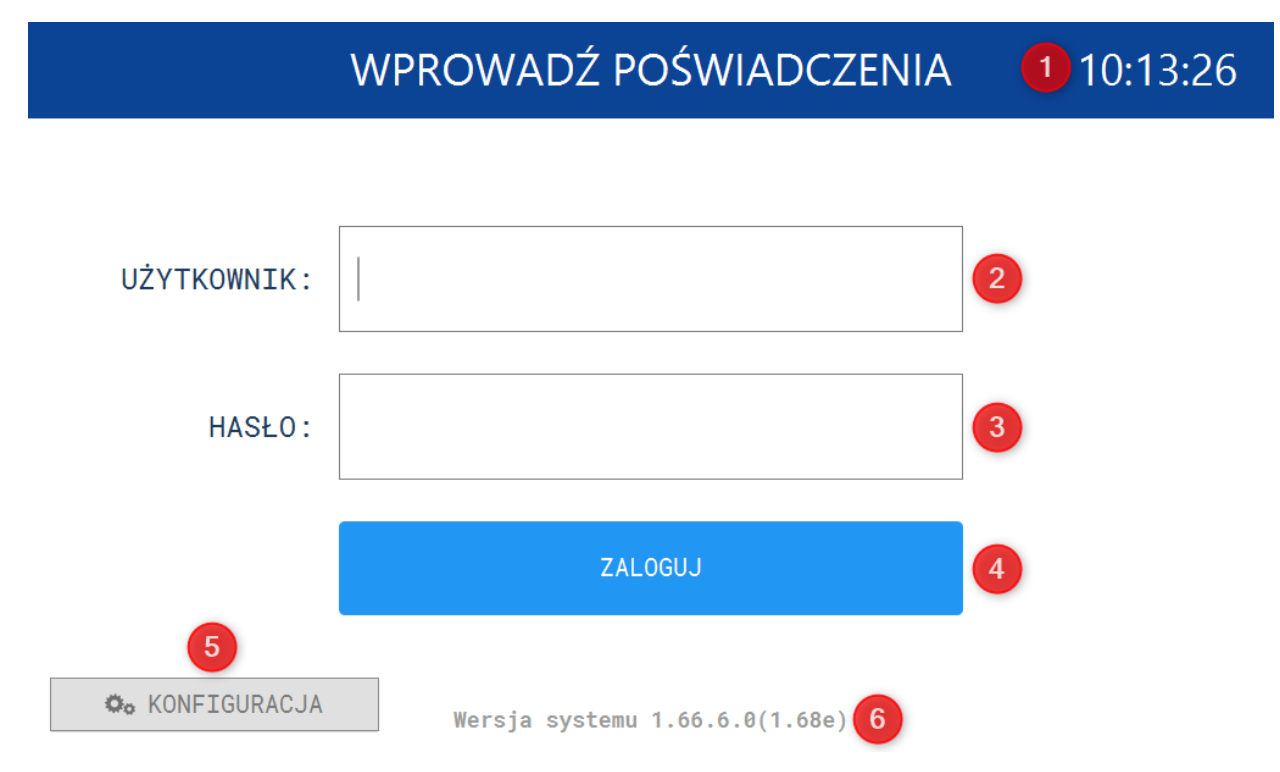

## Konfiguracja

W tym oknie możliwa jest zmiana ustawień i parametrów ogólnych urządzenia (język, wyłączenie ekranu po zadanym czasie, wyświetlenie sygnału GSM), parametrów sieciowych pulpitu (adres IP, brama domyślna, maska podsieci, serwer DNS, funkcja DHCP), inne (wybór ekranu startowego, kontynentu na którym pracuje DPS-4000, strefy czasowej), mikrofonu oraz audio, opcje związane z serwerem (back-end) oraz konfiguracji przycisków akcji.

Aby uzyskać dostęp do okna konfiguracji, kliknij przycisk **KONFIGURACJA** w lewym dolnym rogu ekranu.

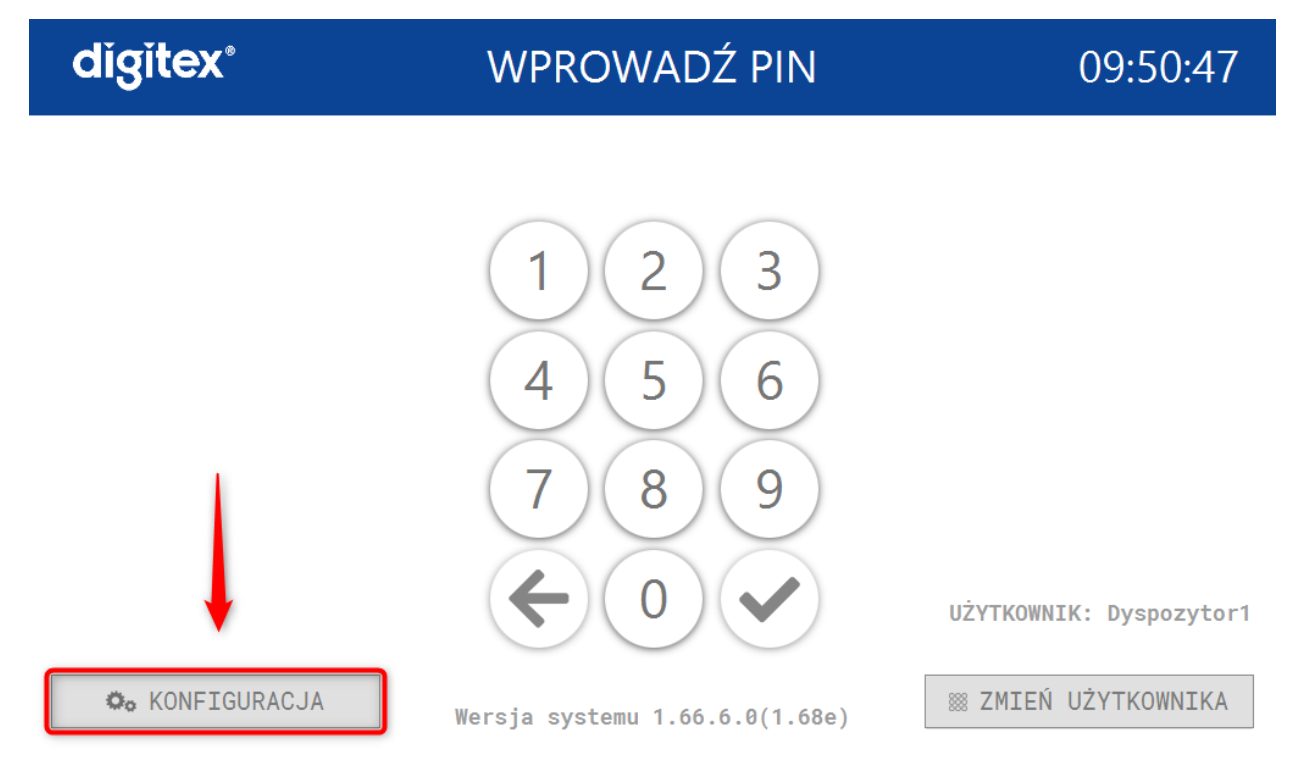

UWAGA!!! Dostęp do menu KONFIGURACJA możliwy jest również z poziomu wprowadzania poświadczeń (nazwy oraz hasła użytkownika).

#### Ogólne

Pierwsza karta konfiguracji to ustawienia **OGÓLNE**. Wybierz ten przycisk aby przejść do dalszych ustawień.

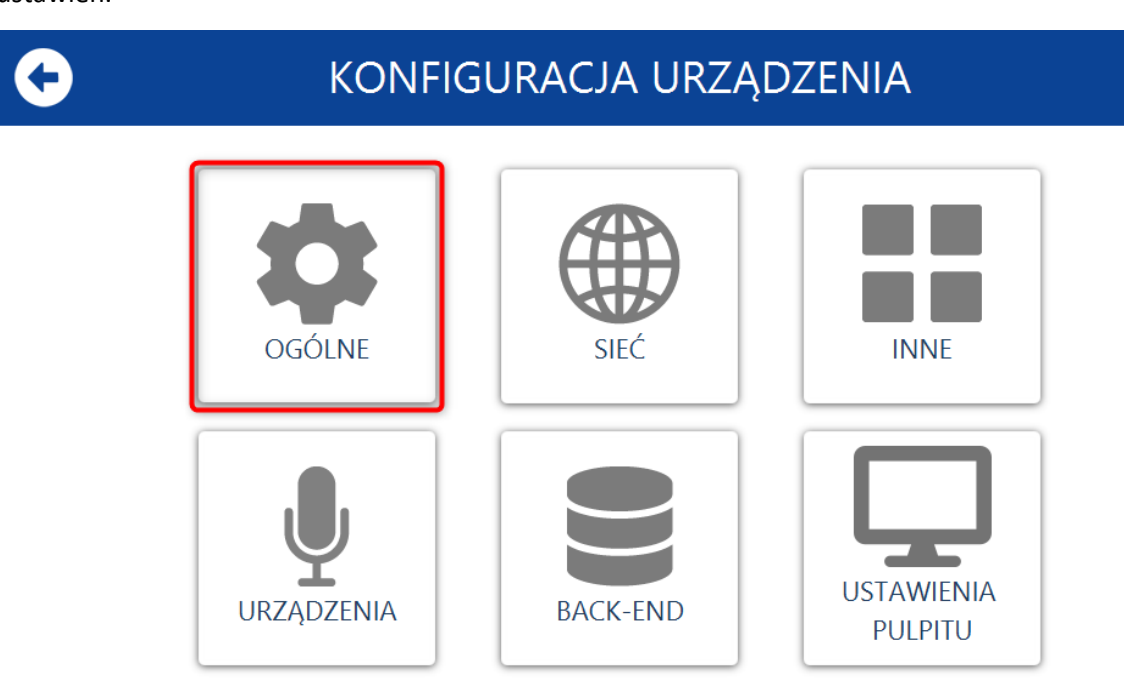

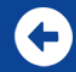

## KONFIGURACJA URZĄDZENIA

| 🚯 Ustaw lub przywróć zapisane u    | ustawienia |          |
|------------------------------------|------------|----------|
| RESTART URZĄDZENIA                 | RESTART    | 1        |
| PRZYCIŚNIJ ABY WYŁĄCZYĆ URZĄDZENIE | WYŁĄCZ     | 2        |
| JĘZYK:                             | Polski     | • 3      |
| WYŁĄCZENIE EKRANU PO:              | NIGDY      | - 4      |
| WYŚWIETL SYGNAŁ GSM                | ✓ 5        |          |
|                                    |            |          |
|                                    | × PRZYWRÓĆ | C ZAPISZ |

W kolejnym oknie znajdują się następujące funkcje i ustawienia:

- 1. **RESTART** urządzenia
- 2. WYŁĄCZENIE urządzenia
- 3. Wybór JĘZYKA aplikacji
- 4. Ustawienie czasu zadziałania wygaszacza ekranu
- 5. Wyświetl sygnał GSM (funkcja przeznaczona do systemu DSP-60, wyświetla poziom sygnału GSM ze stacji obiektowych)

Wszystkie zmiany należy zatwierdzać przyciskiem **ZAPISZ**. Przycisk **PRZYWRÓĆ** służy do przywracania ostatnio zapisanych ustawień. Aby powrócić do poprzedniego ekranu należy wybrać strzałkę w lewym górnym rogu ekranu.

**Sieć** Aby przejść do ustawień sieciowych pulpitu wybierz przycisk **SIEĆ.** 

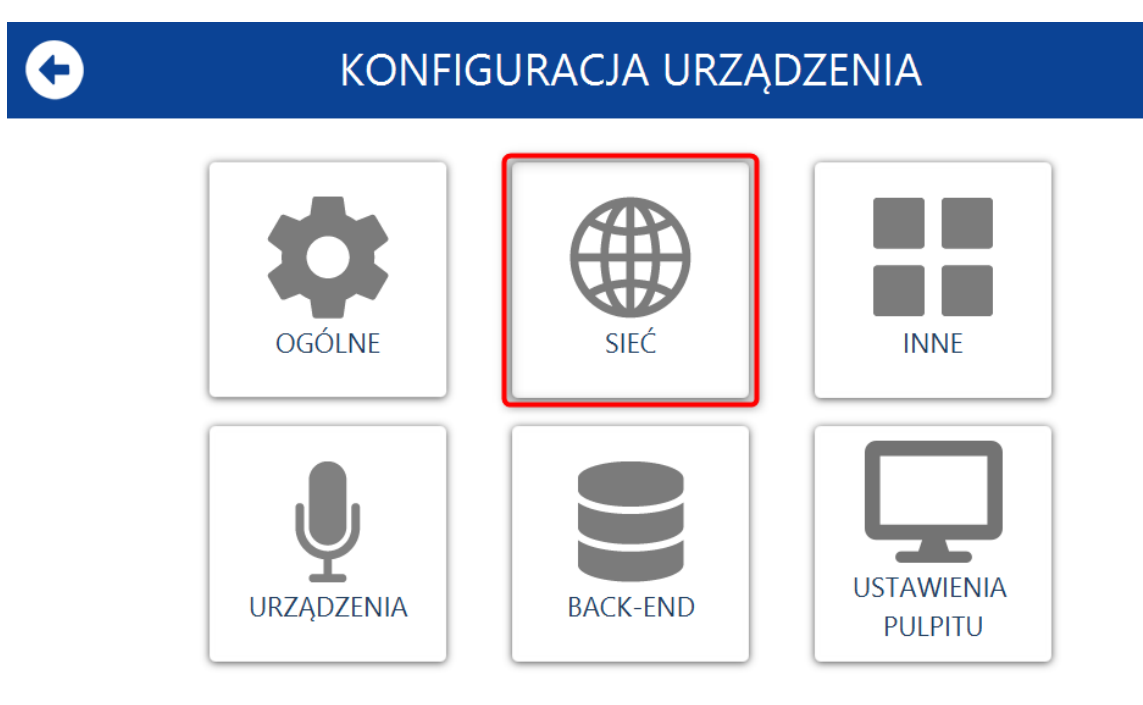

#### KONFIGURACJA URZĄDZENIA Użytkownik zostanie wylogowany po zmianie tych ustawień MAC: DHCP: 192.168.1.2 DOMYŚLNA BRAMA: IP: 192.168.1.1 4 3 MASKA PODSIECI: 255.255.254.0 5 DNS: 8.8.8.8 6 × PRZYWRÓĆ **ZAPISZ**

W tym oknie możliwe jest ustawienie/pobranie z systemu następujących parametrów sieciowych:

- 1. Adres MAC karty sieciowej pulpit sterującego
- 2. Włączenie lub wyłączenie protokołu komunikacyjnego DHCP (jeśli włączone to statyczny adres urządzenia nie jest dostępny)
- 3. Adres IP
- 4. Brama domyślna
- 5. Maska podsieci
- 6. Serwer DNS

Wszystkie zmiany należy zatwierdzić przyciskiem **ZAPISZ** w dolnej części ekranu. Przycisk **PRZYWRÓĆ** służy do przywrócenia ostatnio zapisanych ustawień sieciowych DPS-4000. Aby powrócić do poprzedniego ekranu należy wybrać strzałkę w lewym górnym rogu ekranu.

#### Inne

W tej zakładce możliwe jest ustawienie następujących parametrów i ustawień:

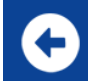

## KONFIGURACJA URZĄDZENIA

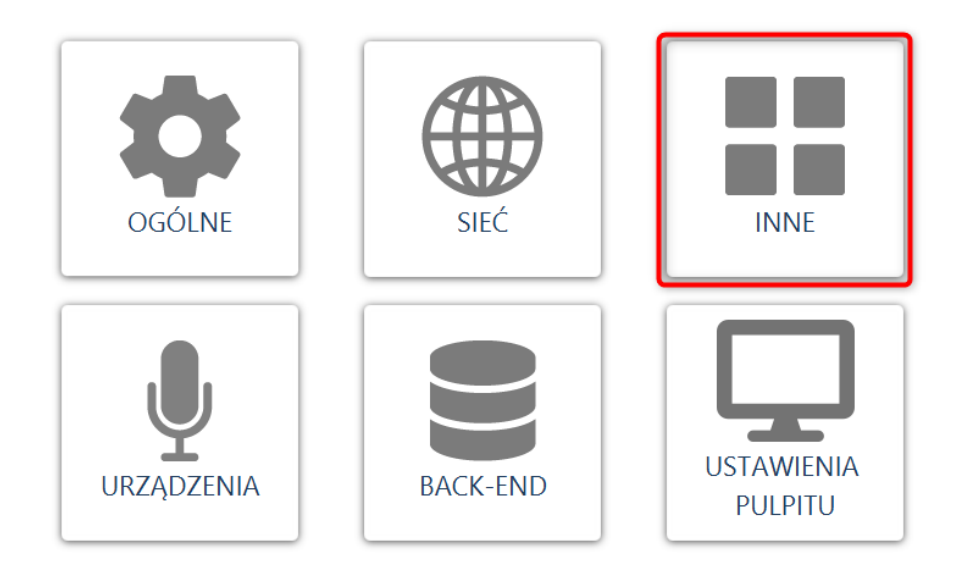

## KONFIGURACJA URZĄDZENIA

#### INNE

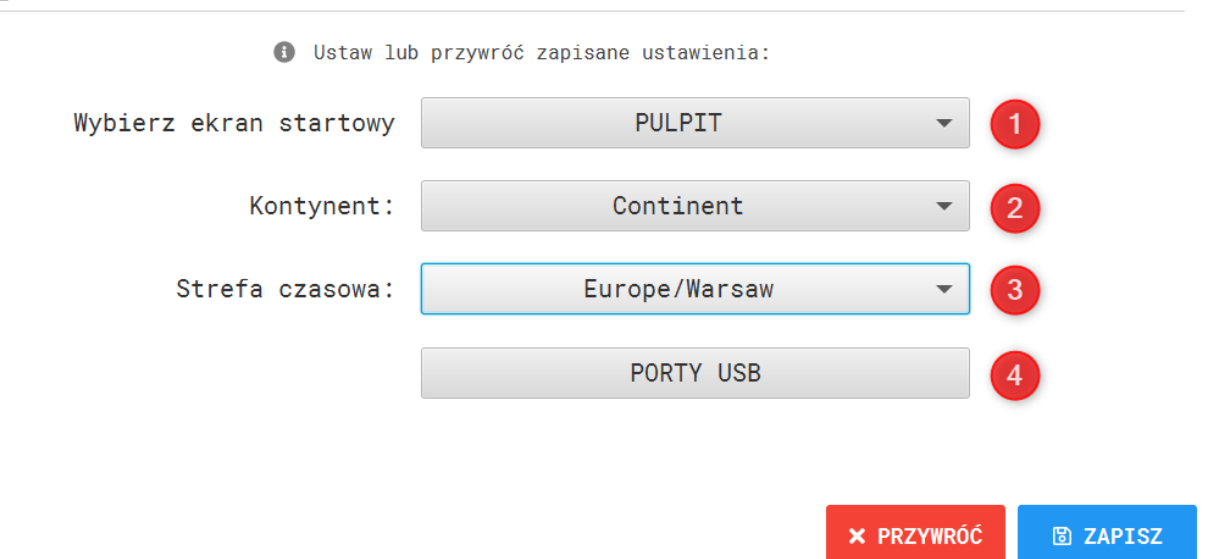

1. **Wybierz ekran startowy** – opcja pozwalająca na wybór ekranu startowego po zalogowaniu się użytkownika.

• **PULPIT** – widok wszystkich urządzeń należących do systemu oraz skonfigurowanych przycisków akcji

Aby wybrać ekran startowy należy go zaznaczyć (podświetli się na niebiesko), a następnie kliknąć zielony przycisk zatwierdzenia z prawej strony ekranu. Czerwony przycisk służy do wyjścia z funkcji wyboru ekranu.

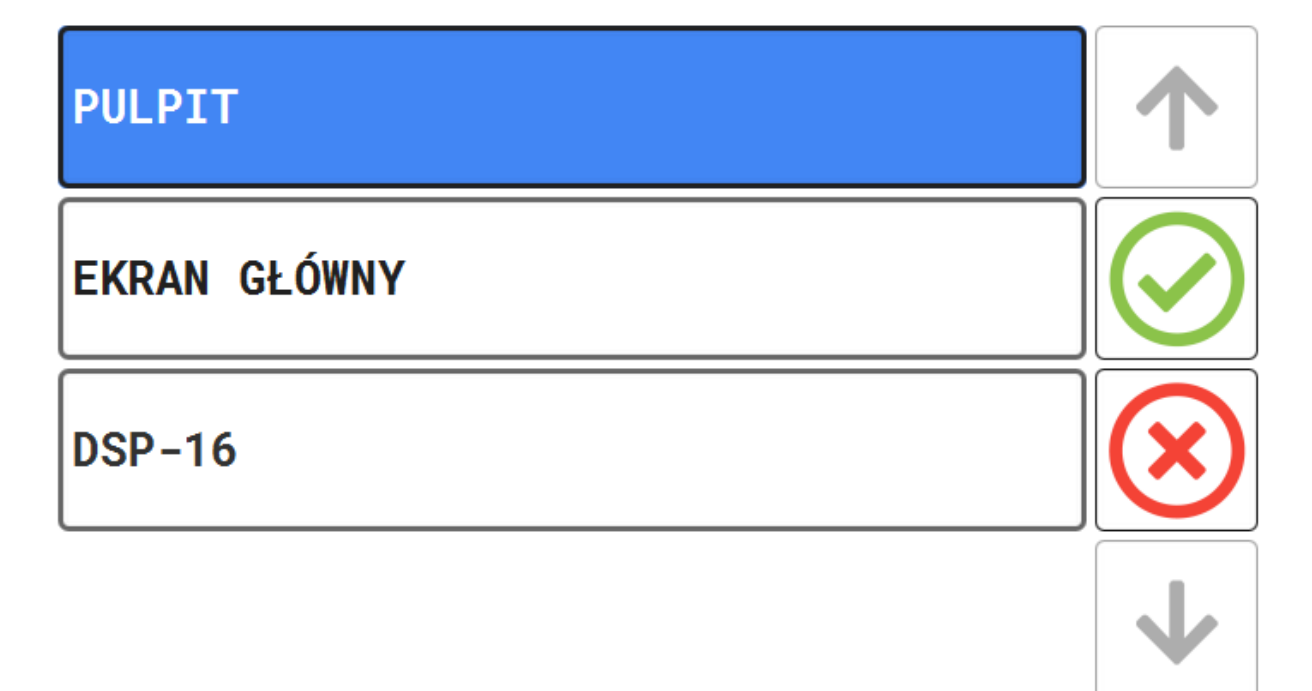

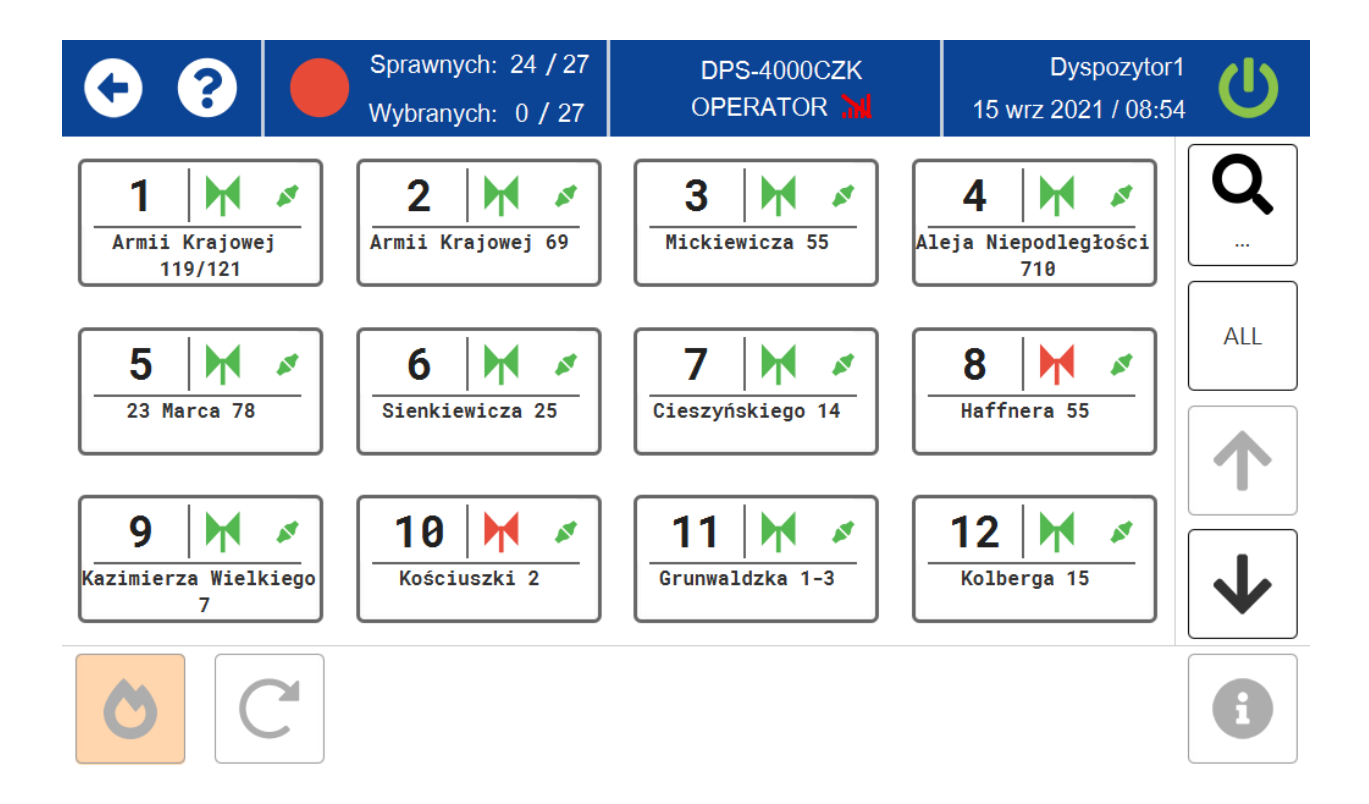

- Dyspozytor1 DPS-4000CZK Sprawnych: 24 / 27 OPERATOR 🕌 15 wrz 2021 / 09:15 **KREATOR** PULPIT **DZIENNIK AKCJI USTAWIENIA** ZDARZEŃ ZATRZYMANIE ALARM AUDIO NA ŻYWO TEST SYRENY **ALARMOWANIA** POŻAROWY
- EKRAN GŁÓWNY widok dostępnych opcji oraz funkcji

• DSP-16 – widok przeznaczony dla systemu DSP-60 (symulacja stacji bazowej DSP-15)

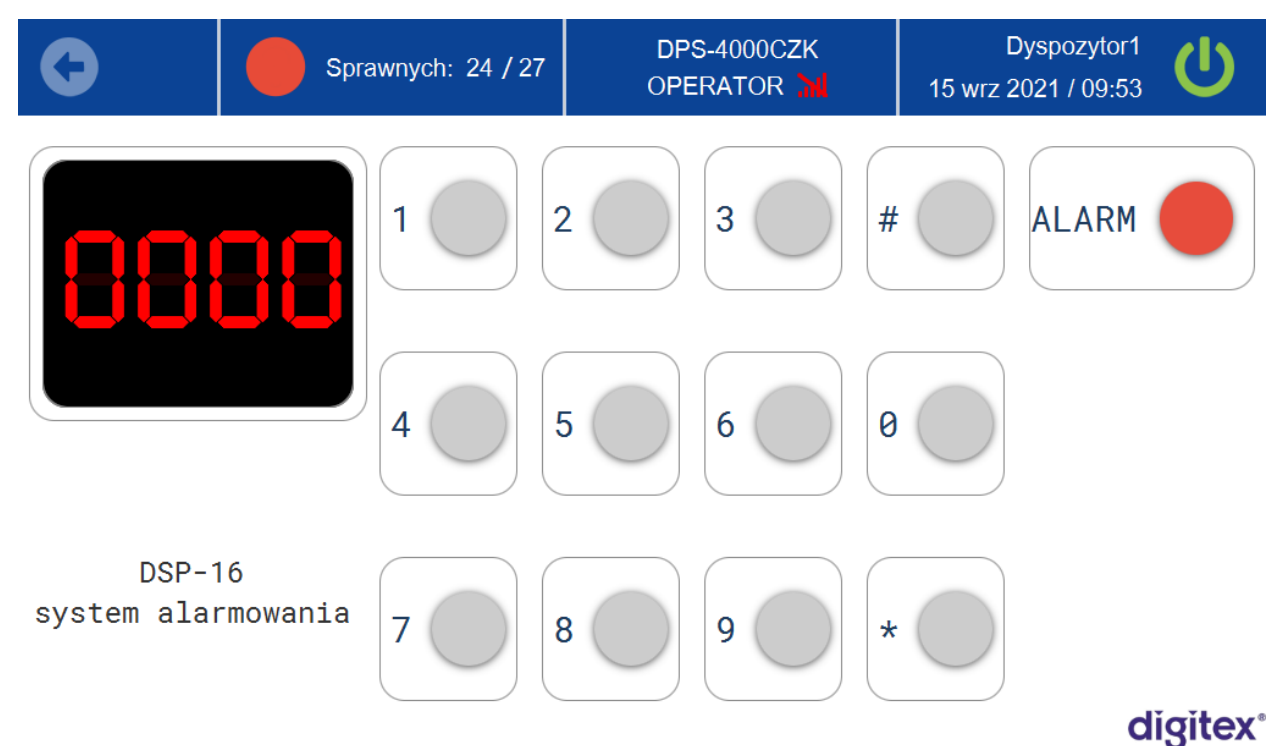

- 2. **Kontynent** z listy rozwijalnej wybrać kontynent na którym zainstalowane jest urządzenie. Wybór ułatwi zawężenie stref czasowych.
- 3. **Strefa czasowa** z listy rozwijalnej wybrać odpowiednią strefę czasową w której zainstalowano pulpit.
- 4. Porty USB funkcja serwisowa

Aby skonfigurować opcje 2 i 3 należy z listy rozwijalnej wybrać odpowiednie rekordy (podświetlą się na niebiesko), a następnie kliknąć zielony przycisk zatwierdzenia z prawej strony ekranu. Czerwony przycisk służy do wyjścia z funkcji wyboru ekranu.

Wszystkie zmiany należy zatwierdzić przyciskiem **ZAPISZ** w dolnej części ekranu. Przycisk **PRZYWRÓĆ** służy do przywrócenia ostatnio zapisanych ustawień DPS-4000. Aby powrócić do poprzedniego ekranu należy wybrać strzałkę w lewym górnym rogu ekranu.

## Urządzenia

W tej zakładce znajdują się funkcje oraz opcje związane z mikrofonem oraz audio urządzenia. Jest ona przeznaczona wyłącznie dla autoryzowanego serwisu.

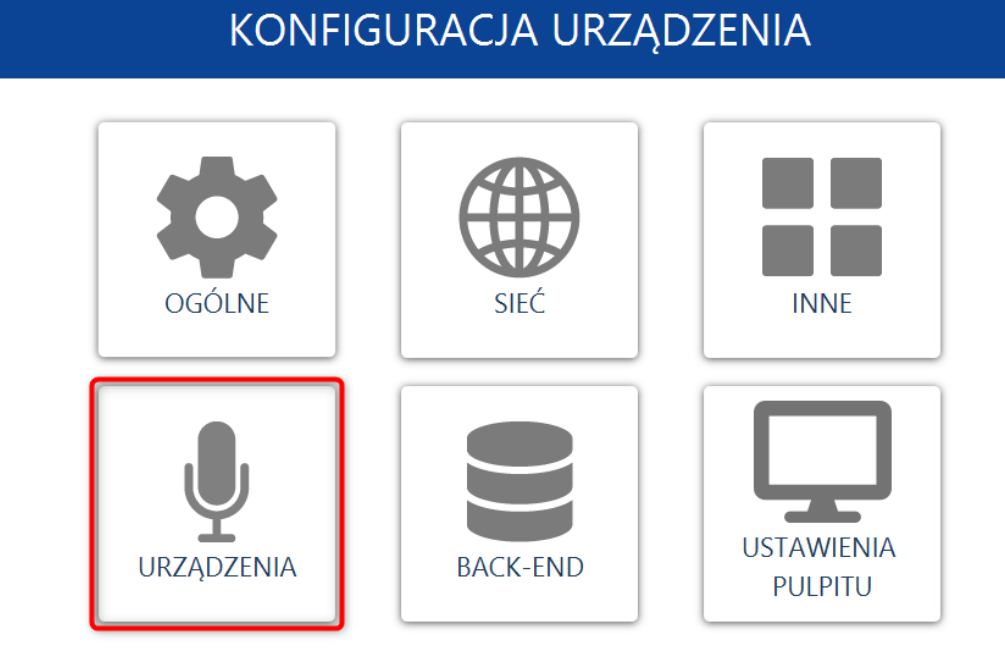

## Back-end

W tej zakładce należy wprowadzić adres IP i port serwera na którym znajdują się wszystkie dane systemowe którymi można zarządzać za pomocą DPS-4000.

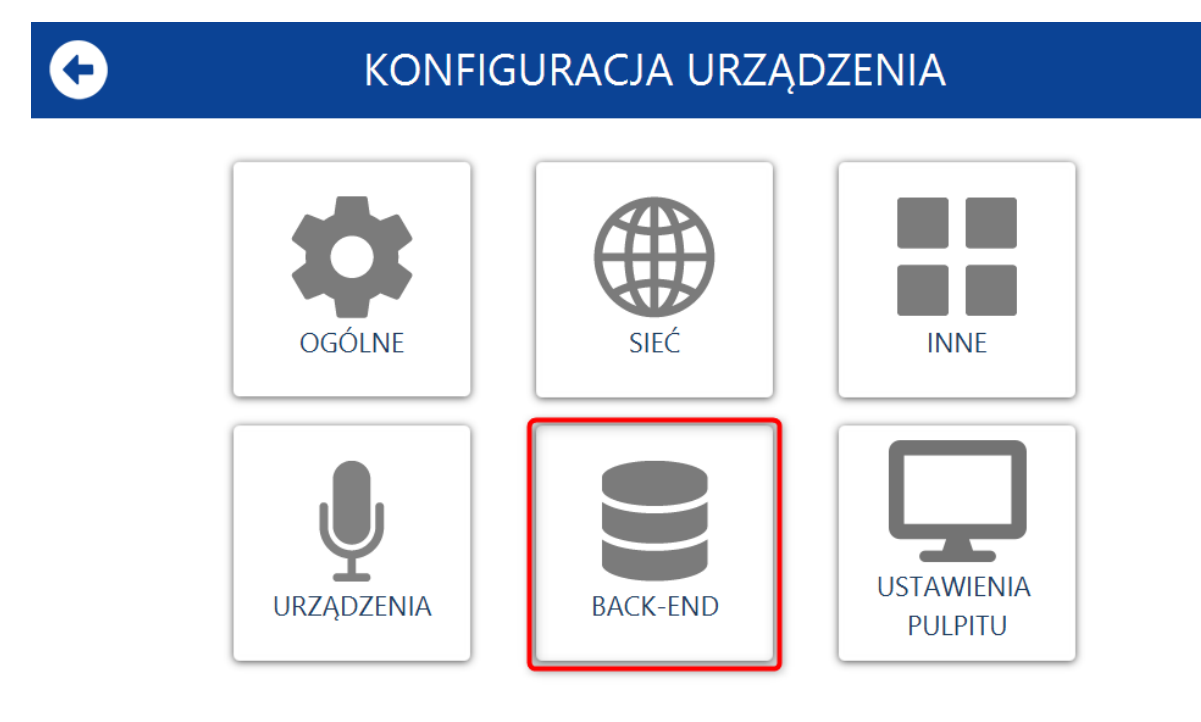

| •        | KONFIGURACJ                | A URZĄDZEN              | IA         |          |
|----------|----------------------------|-------------------------|------------|----------|
| BACK-END |                            |                         |            |          |
|          | Użytkownik zostanie wylogo | owany po zmianie tych u | ustawień   |          |
|          | ADRES SERWERA:             | digitexwave.com         | 1          |          |
|          | PORT SERWERA:              | 9980                    | 2          |          |
|          | BEZPIECZNE POŁĄCZENIE :    | 3                       |            |          |
|          |                            |                         |            |          |
|          |                            |                         | × PRZYWRÓĆ | C ZAPISZ |

- Adres serwera Jeśli serwer znajduje się bezpośrednio na DPS-4000 to należy wpisać domyślny adres IP 127.0.0.1. Jeśli serwer znajduje się na innym urządzeniu to należy wpisać jego adres IP w sieci lokalnej.
- 2. Port serwera na którym serwer udostępnia stronę WAVE.
- 3. **Bezpieczne połączenie** TLS (SSL) zapewnia prywatność w sieci. Ta opcja działa wtedy gdy serwer znajduje się na innym urządzeniu niż DPS-4000.

Zmiany należy zatwierdzić przyciskiem **ZAPISZ** w dolnej części ekranu. Przycisk **PRZYWRÓĆ** służy do przywrócenia ostatnio zapisanych ustawień DPS-4000.

#### Ustawienia pulpitu

W tej zakładce możliwe jest dostosowanie elementów widocznych w oknie pulpitu.

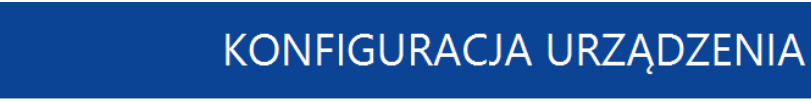

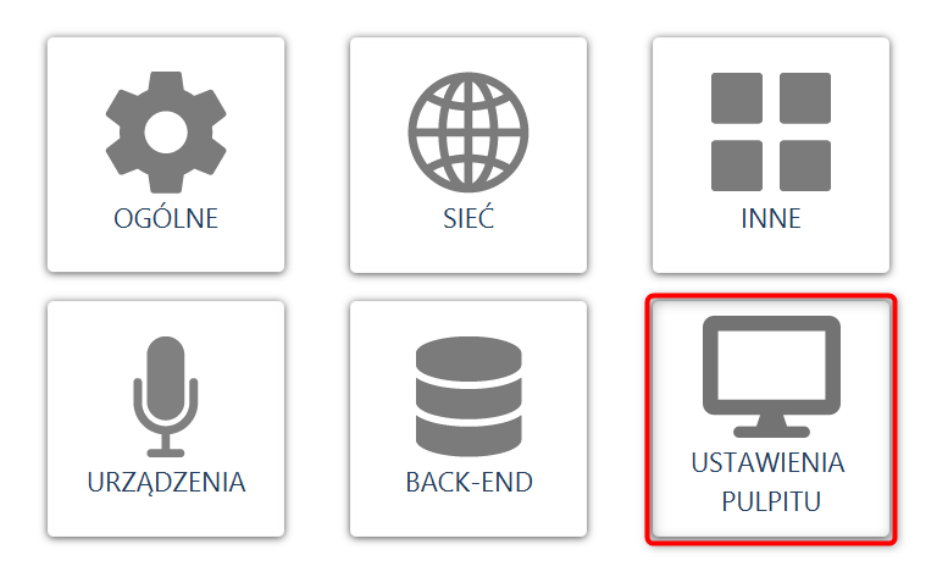

Użytkownik ma możliwość przypisania do 8 akcji w pulpicie. Aby przypisać akcję należy zaznaczyć jedne z ośmiu pól, a następnie wybrać funkcję.

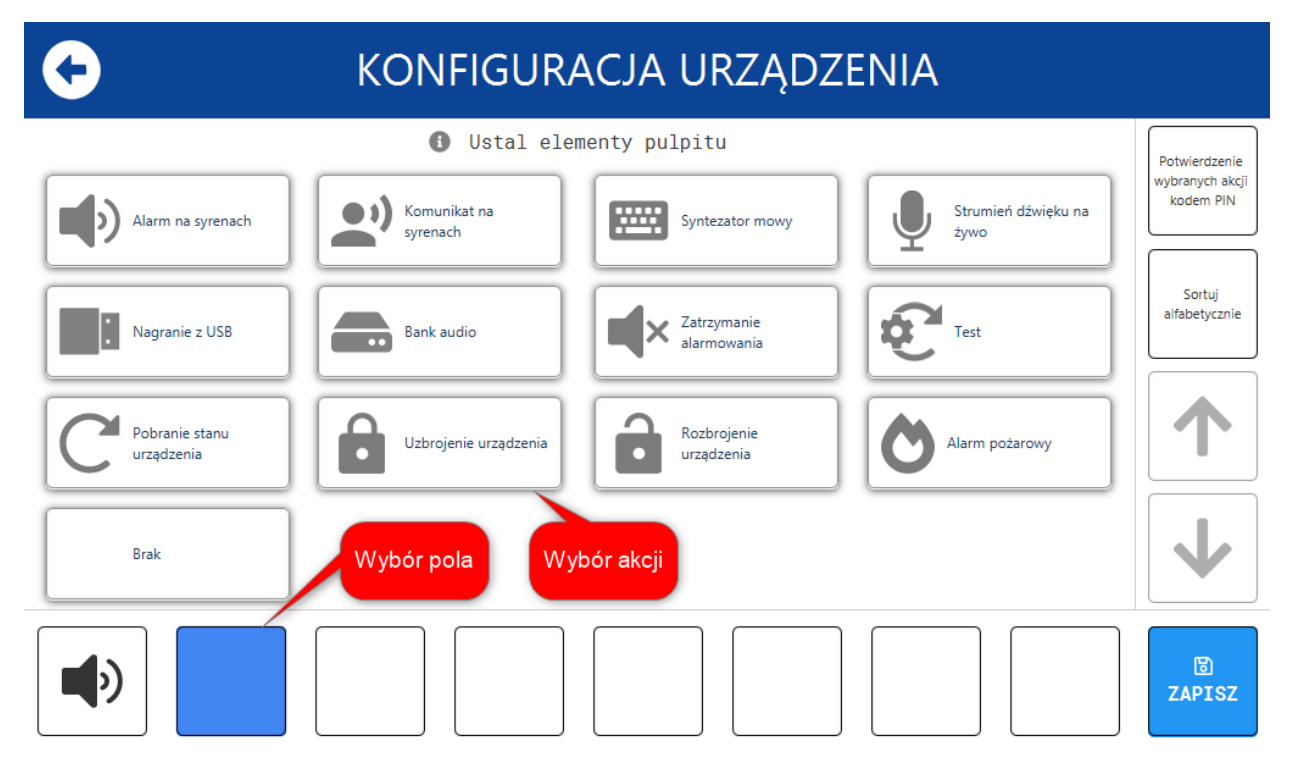

Po prawej stronie ekranu dostępne są następujące funkcje:

- Potwierdzenie wybranych akcji kodem PIN to możliwość włączenia lub wyłączenia potwierdzania akcji kodem PIN. Gdy funkcja jest włączona wówczas obwody przycisków akcji zostają podświetlone na zielono.
- Sortuj alfabetycznie sortuje alfabetycznie urządzenia dostępne w widoku pulpitu.

Aby zapisać wprowadzone zmiany należy zatwierdzić przyciskiem ZAPISZ.

Poprawnie przypisane i zapisane akcje dostępne będą w menu Pulpit.

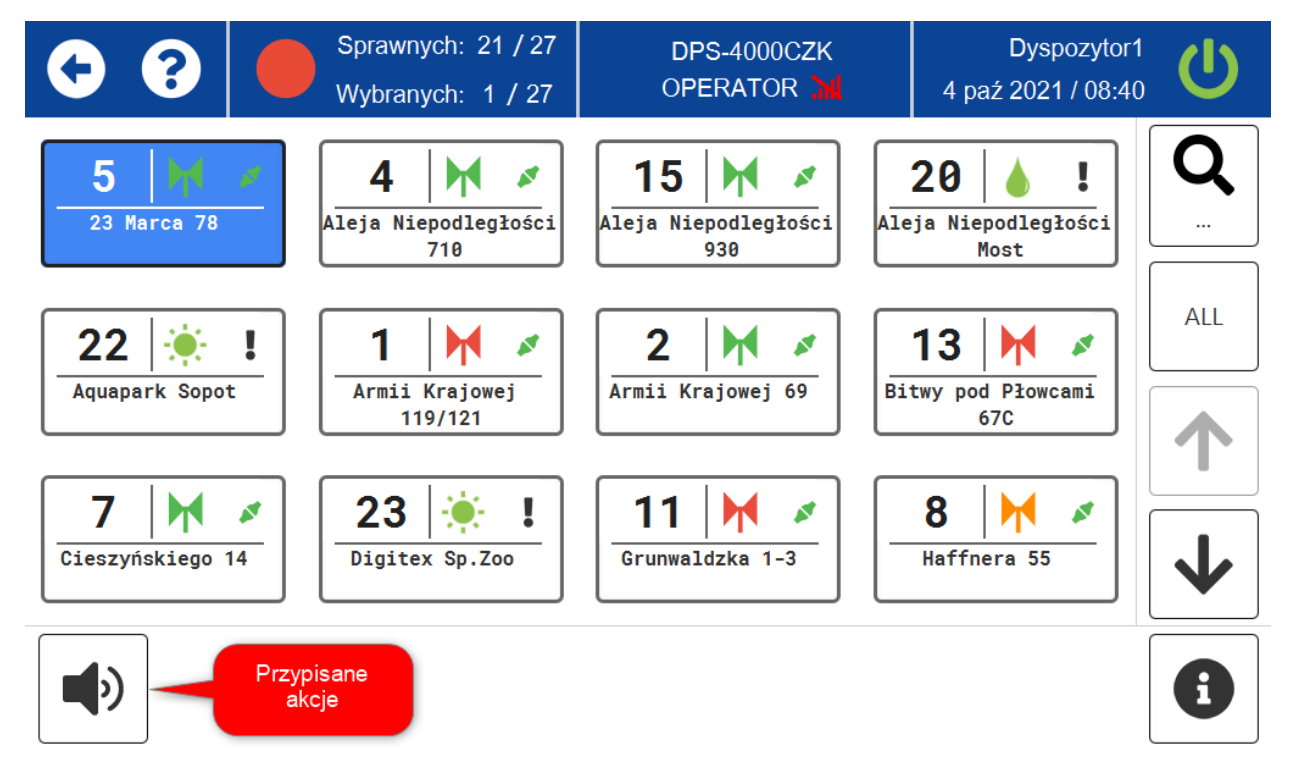

## Logowanie

Aby przeprowadzić proces logowania należy wprowadzić kod PIN przypisany do użytkownika (jeśli został ustawiony w systemie), a następnie potwierdzić przyciskiem z prawej strony (przycisk oznaczony czerwonym kwadratem). W prawym dolnym rogu widoczny jest login aktualnie wprowadzonego użytkownika. Gdy do użytkownika nie został przypisany kod PIN należy wybrać tylko przycisk zatwierdzenia.

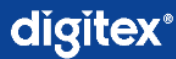

## WPROWADŹ PIN

09:11:36

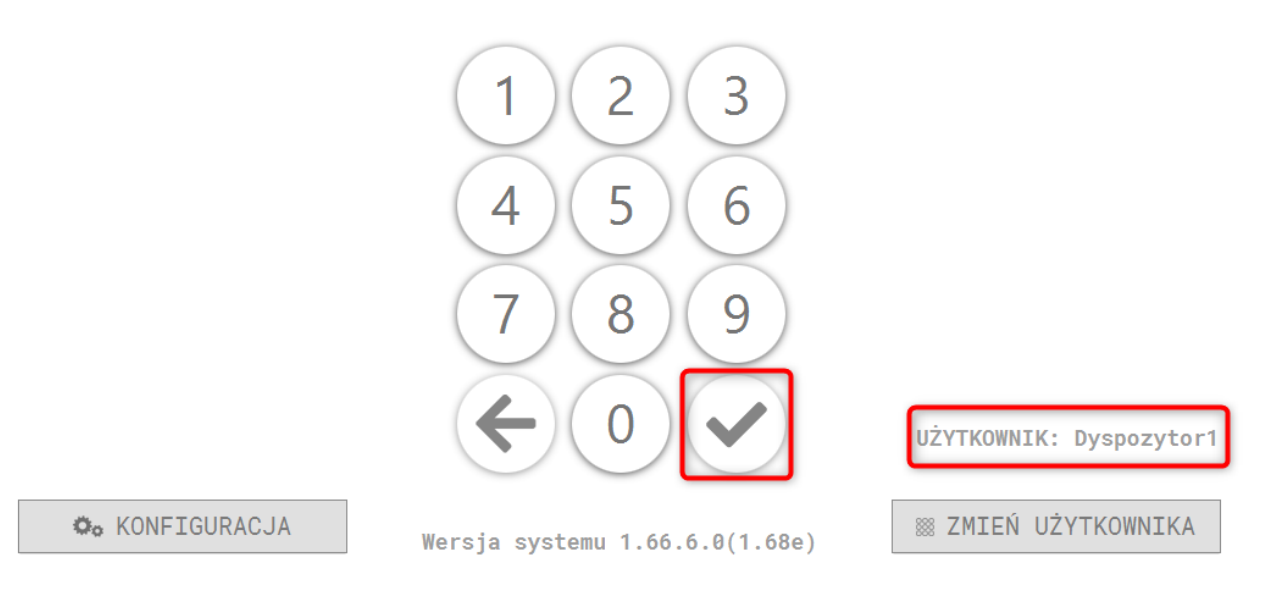

Aby zmienić użytkownika należy:

Wybrać przycisk **ZMIEŃ UŻYTKOWNIKA** w prawym dolnym rogu ekranu.

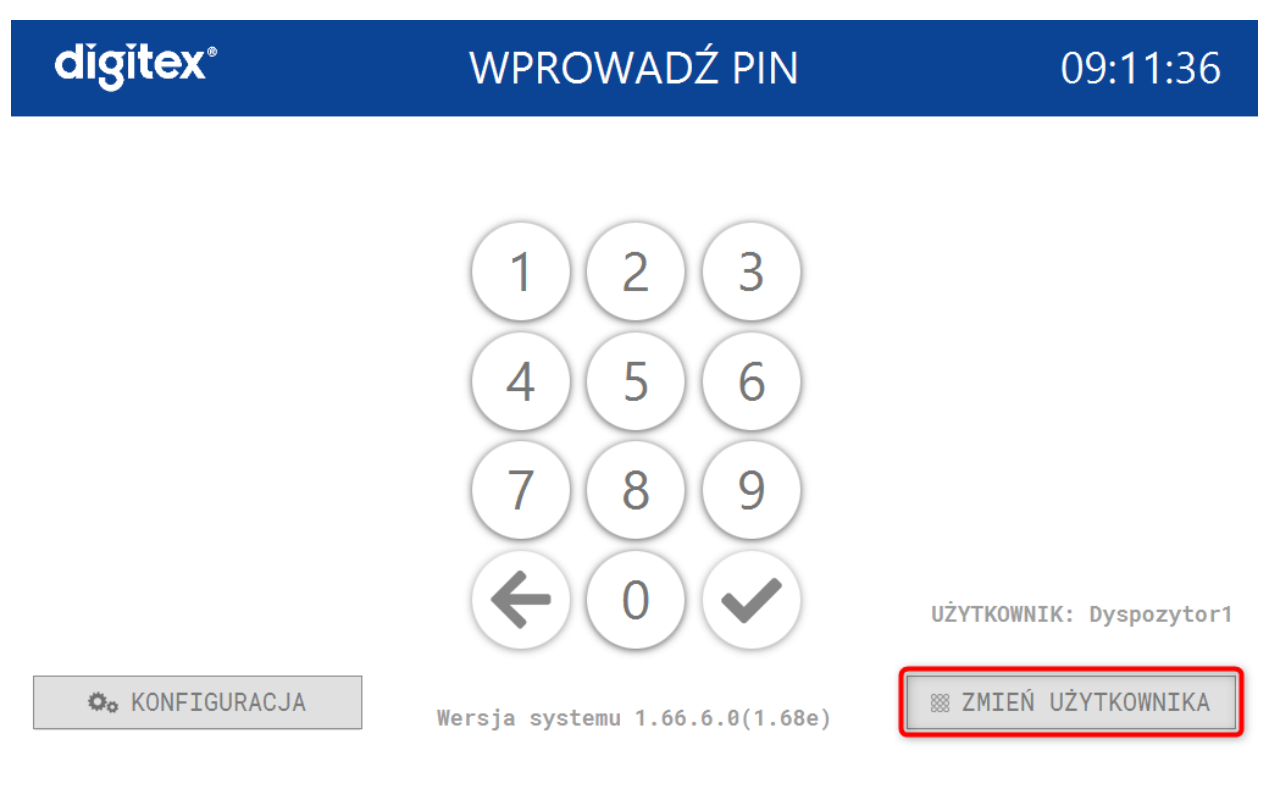

W kolejnym oknie należy wpisać login nowego użytkownika oraz jego hasło i zatwierdzić przyciskiem **ZALOGUJ**.

|                | WPROWADŹ POŚWIADCZENIA         | 09:15:53 |
|----------------|--------------------------------|----------|
|                |                                |          |
| UŻYTKOWNIK:    | dyspozytor                     |          |
| HASŁO:         |                                |          |
|                | ZALOGUJ                        |          |
|                |                                |          |
| o KONFIGURACJA | Wersja systemu 1.66.6.0(1.68e) |          |

Po wykonaniu tych czynności wyświetli się odpowiedni ekran (w zależności od ustawień) do zarządzania i kontroli syren, czujników i innch urządzeń należących do systemu.

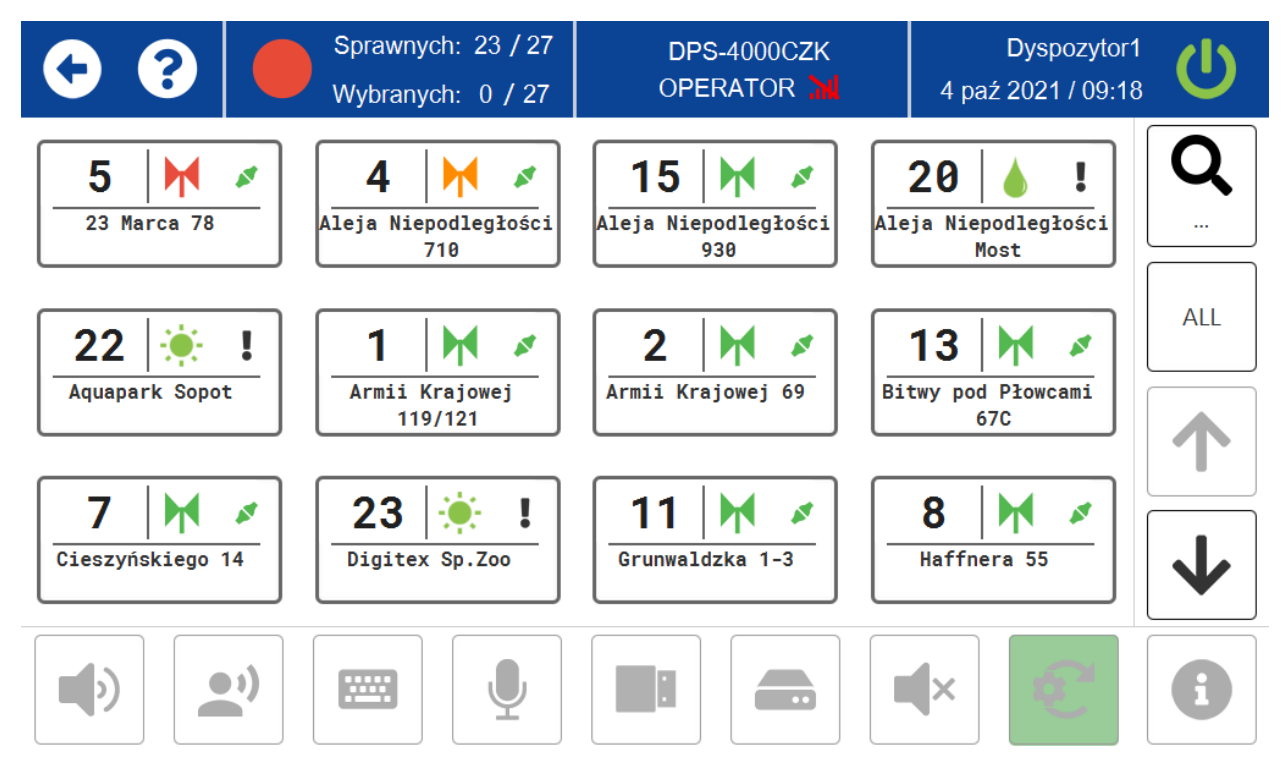

## Pulpit

Zakładka umożliwiająca zarządzanie urządzeniami przypisanymi do danego systemu.

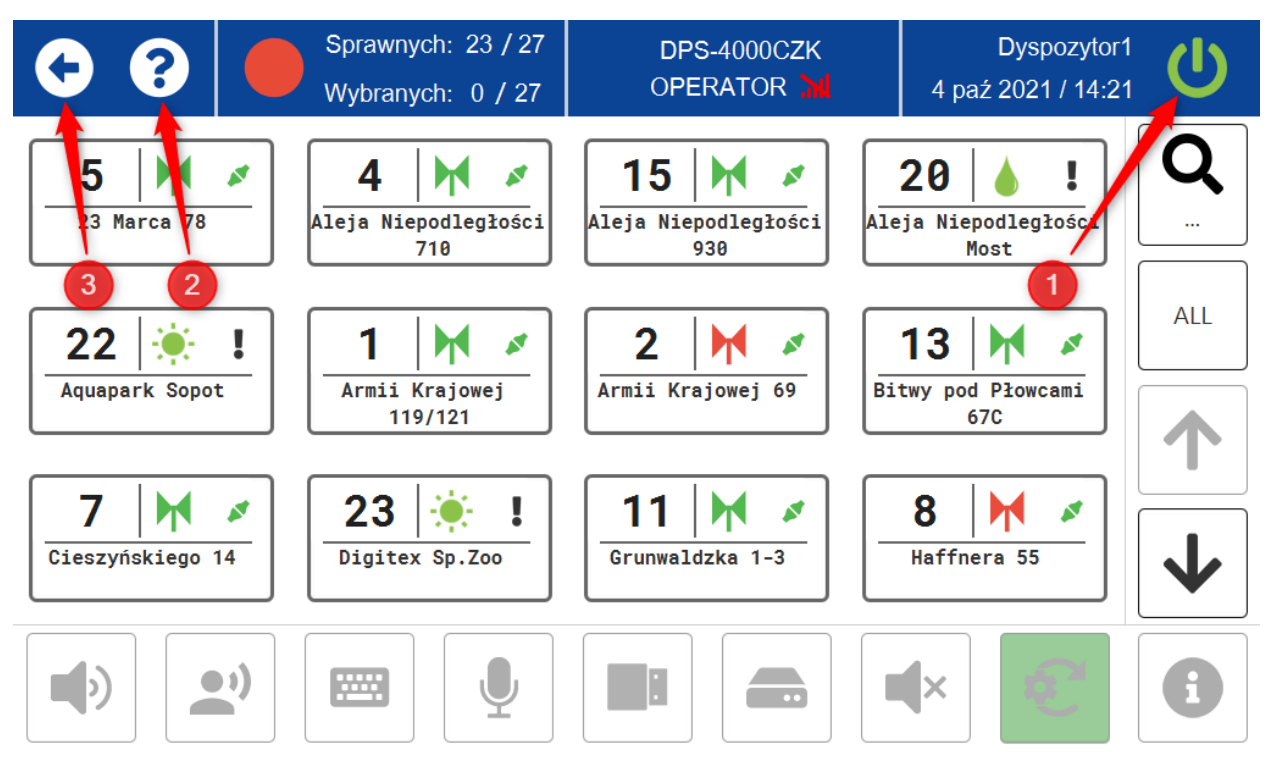

- 1. Przycisk WYLOGUJ
- 2. LEGENDA zawiera opis ikon aplikacji (szybka pomoc dla dyspozytora)

|         | System sprawny           | ••) | Komunikat na syrenach    | <b></b>   | Syrena mechaniczna     | <b>ABC</b> Kontroler |
|---------|--------------------------|-----|--------------------------|-----------|------------------------|----------------------|
|         | System sprawny/uwaga     |     | Syntezator mowy          | 1         | Urządzenie połączone   |                      |
|         | System niesprawny        | Ų   | Strumień dźwięku na żywo | ø         | Brak połączenia        |                      |
|         | Stan nieznany            |     | Nagranie z usb           | 5         | Czujnik pyłu           |                      |
| ?       | Legenda                  |     | Bank audio               | ۵         | Czujnik poziomu wody   |                      |
| $\odot$ | Wstecz                   | ∎×  | Zatrzymanie syreny       | ۲         | Czujnik meteo          |                      |
|         | Globalny stan urządzeń   | ÷   | Test syreny              | <b>\$</b> | Czujnik chloru         |                      |
| U<br>U  | Stan systemu/wylogowanie | •   | Szczegóły                | *         | Czujnik promieniowania |                      |
| •       | Alarm na syrenach        | M   | Syrena elektroniczna     | !         | Stan krytyczny         |                      |
|         |                          |     |                          |           |                        |                      |
|         |                          |     | ОК                       |           |                        |                      |
|         |                          |     |                          |           |                        |                      |

3. Przycisk WSTECZ – jego użycie powoduje powrót do EKRANU GŁÓWNEGO.

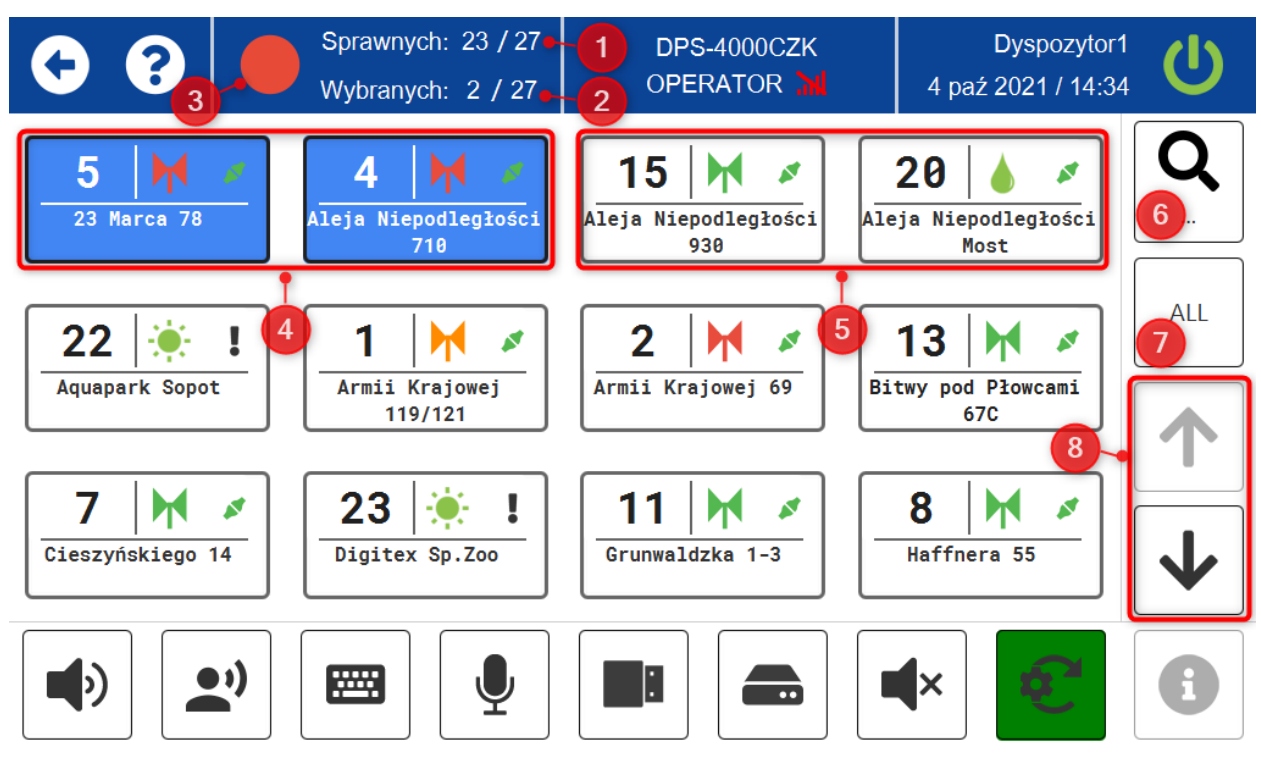

- 1. Ilość sprawnych urządzeń w systemie
- 2. Ilość wybranych i czekających na wykonanie akcji urządzeń (podświetlone na niebiesko)
- 3. Status globalny, gdy wszystkie urządzenia będą sprawne i połączone z systemem to status będzie zielony, w przeciwnym razie będzie czerwony
- 4. Wybrane urządzenia (podświetlone na niebiesko)
- 5. Urządzenia niewybrane
- 6. Wyszukiwanie urządzeń po adresach instalacji lub numerach prezentacyjnych w systemie
- 7. Przycisk ALL służy do zaznaczenia wszytskich dostepnych urządzeń
- 8. Strzałki do przewijania urządzeń. Aktywne są gdy urządzeń jest więcej niż 12.

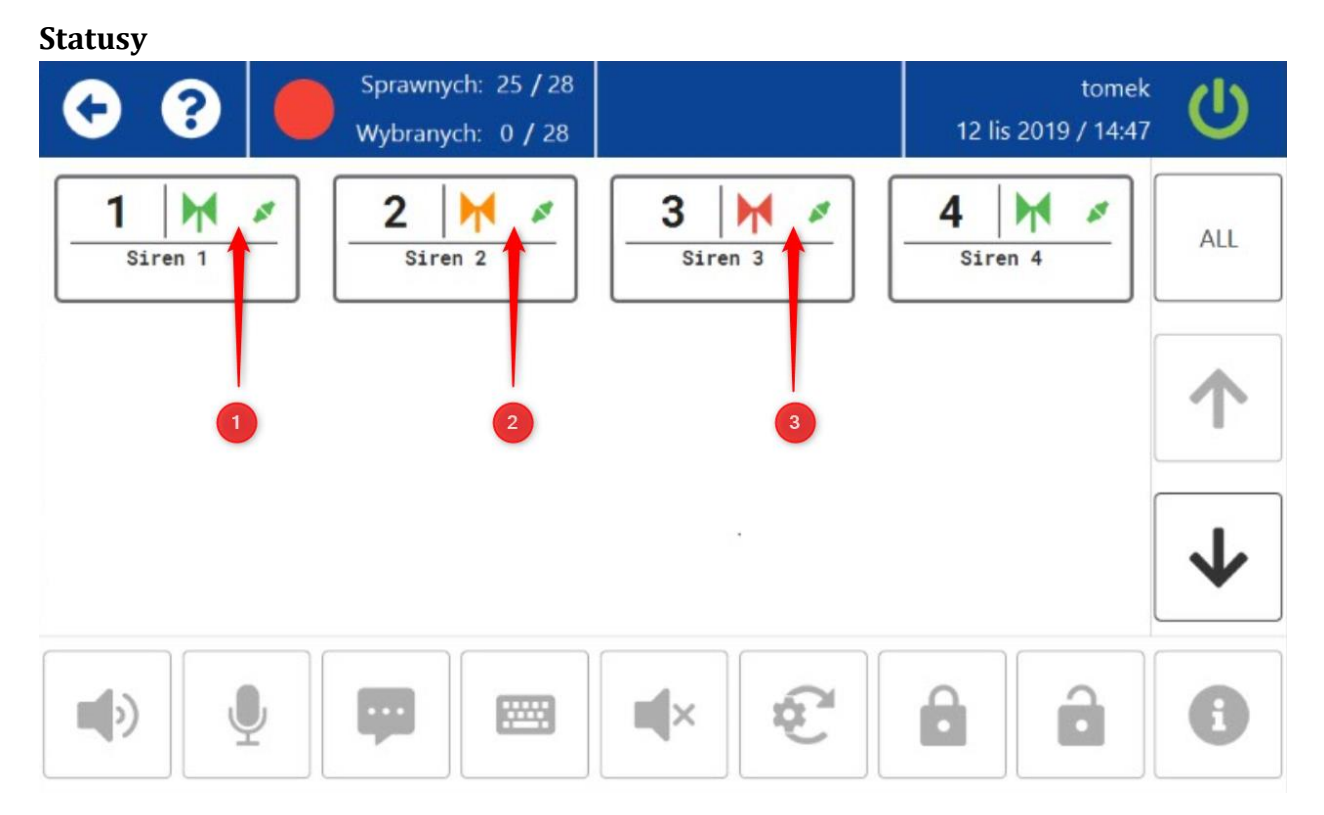

Status urządzeń (np. syreny) jest pokazywany poprzez kolory grafiki. Poniżej przedstawiono opis znaczenia kolorów:

- 1. Zielony wszystkie parametry pracy są poprawne.
- 2. Pomarańczowy następujące parametry pracy mogą być niepoprawne:
- sabotaż
- brak zasilania sieciowego 230VAC
- wartość napięcia na jednym z akumulatorów jest w przedziałach od 10,5VDC do 11,5VDC oraz 14,9VDC do 15,2VDC.
- 3. Czerwony następujące parametry pracy mogą być niepoprawne:
- błąd/uszkodzenie jednego ze wzmacniaczy, przetworników
- syrena/urządzenie nie są podłączone do systemu
- napięcie na jednym z akumulatorów jest poniżej 10,5VDC lub powyżej 15,2VDC

#### Ogłoszenie alarmu

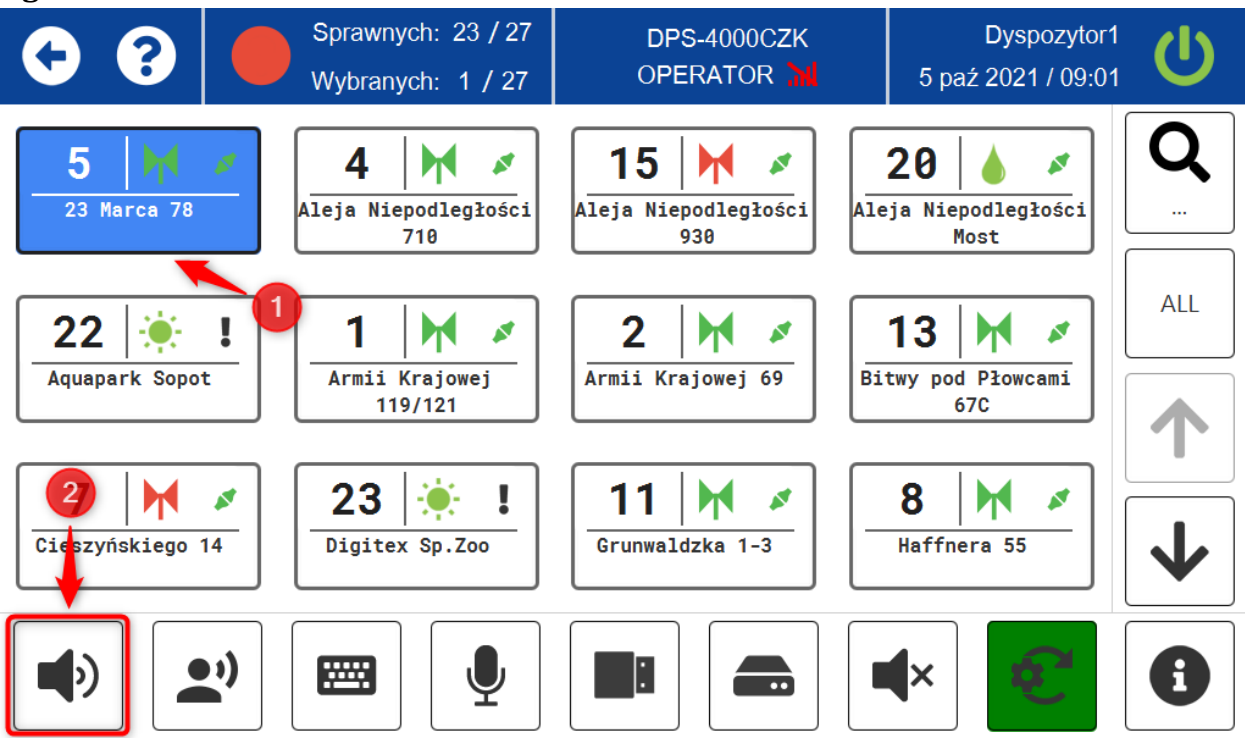

Aby uruchomić funkcję należy:

- 1. Wybrać syrenę/syreny na której/których ma zostać uruchomione ogłoszenie alarmu (podświetlą się na niebiesko)
- 2. Kliknąć przycisk OGŁOSZENIE ALARMU

W następnym oknie wybrać:

| • •        |         | Sprawnych: 25 / 27<br>Wybranych: 1 / 27 | DPS-4000CZK<br>OPERATOR 📶 | Dyspozytor1<br>8 paź 2021 / 10:51 | U |
|------------|---------|-----------------------------------------|---------------------------|-----------------------------------|---|
| I) ALARM N | A SYRI  | ENACH                                   |                           |                                   |   |
| GŁO        | ŚNOŚĆ:  |                                         | (                         | 100% 1                            |   |
| NAG        | GRANIE: | Odwołanie alarm                         | u (3 min)                 | <b>~</b> 2                        |   |
|            |         |                                         |                           |                                   |   |
|            |         |                                         |                           |                                   |   |
|            |         |                                         |                           |                                   |   |
|            |         |                                         |                           |                                   |   |

1. Poziom głośności alarmu

Tryb treningu 3

- 2. Z listy rozwijalnej alarm do odtworzenia
- 3. Ogłoszenie alarmu w **Trybie treningu**. Po wyborze tej opcji głośność automatycznie zostanie ustawiona na 0%

4. Uruchomienie alarmu (jeśli w zakładce **KONFIGURACJA** została zaznaczona opcja "Potwierdzenie wybranych akcji kodem PIN" należy wpisać kod PIN użytkownika, a nastepnie zatwierdzić przyciskiem na klawiaturze)

| KONFIGURACJA URZĄDZENIA      |                                         |                            |                                       |                                  |  |  |
|------------------------------|-----------------------------------------|----------------------------|---------------------------------------|----------------------------------|--|--|
|                              | Ustal elem                              | nenty pulpitu              | Potwierdzenie<br>/branych akcji kodem | Potwierdzenie<br>wybranych akcii |  |  |
| Alarm na syrenach            | Komunikat na<br>syrenach                | Syntezator mov             | PIN                                   | kodem PIN                        |  |  |
| Nagranie z USB               | Bank audio                              | Zatrzymanie<br>alarmowania | Test                                  | Sortuj<br>alfabetycznie          |  |  |
| Pobranie stanu<br>urządzenia | Uzbrojenie urządzenia                   | Rozbrojenie<br>urządzenia  | Alarm pożarowy                        |                                  |  |  |
| Brak                         |                                         |                            |                                       | ✓                                |  |  |
|                              |                                         |                            |                                       | <b>B</b><br>ZAPISZ               |  |  |
| •••                          | Sprawnych: 24 / 27<br>Wybranych: 1 / 27 | DPS-4000CZk<br>OPERATOR    | C Dyspozytor<br>NI 5 paź 2021 / 09:3  |                                  |  |  |
| ALARM NA SY                  | RENACH                                  |                            |                                       |                                  |  |  |

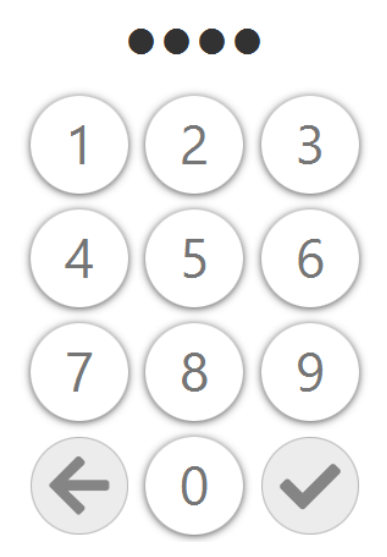

Ostatnie okno to podsumowanie wykonania akcji.

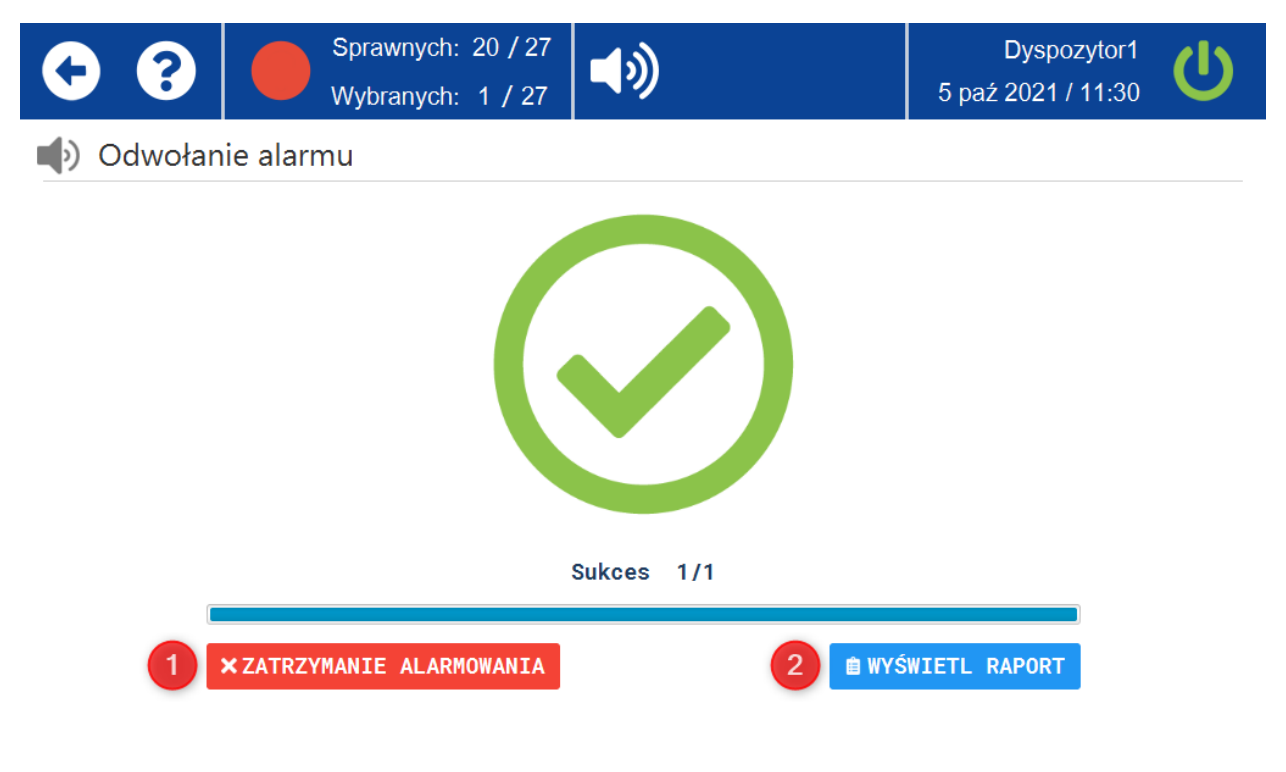

- 1. ZATRZYMANIE ALARMOWANIA natychmiastowe zatrzymanie wykonywania akcji
- 2. **WYŚWIETL RAPORT** podstawowe informacje o akcji oraz urządzeniu/urządzeniach na jakich została ona wykonana.

| 0 | Sprawnych: 24 / 27 | DPS-4000CZK | Dyspozytor1        |   |
|---|--------------------|-------------|--------------------|---|
|   | Wybranych: 1 / 27  | OPERATOR 📜  | 5 paź 2021 / 11:38 | U |

Odwołanie alarmu

| Nr | Obiekt            | Rezultat | Informacje                        | Zabezpieczenia                | Aku1        | Aku2        | Ostatnie zdarzenie                              |
|----|-------------------|----------|-----------------------------------|-------------------------------|-------------|-------------|-------------------------------------------------|
| 1  | Armii<br>Krajowej | Sukces   | Zasilanie: Ok,<br>Wzmacniacze: Ok | Uzbrojona,<br>Drzwi zamknięte | 14.3<br>[V] | 14.9<br>[V] | 5 paź 2021 / 11:34:24 -<br>- Syrena uruchomiona |
|    |                   |          |                                   |                               |             |             |                                                 |
|    |                   |          |                                   |                               |             |             |                                                 |
|    |                   |          |                                   |                               |             |             |                                                 |
|    |                   |          |                                   |                               |             |             |                                                 |
|    |                   |          |                                   |                               |             | (           |                                                 |
|    |                   |          |                                   |                               |             |             | $\langle \rangle$                               |

UWAGA!!! Okno końcowe (podsumowujące) z przyciskami funkcyjnymi (zatrzymania oraz raportem) pojawia się w każdej wykonywanej akcji na urządzeniach.

### Audio na żywo

Funkcja pozwalająca na przekazywanie komunikatów na żywo przy użyciu mikrofonu w pulpicie sterującym.

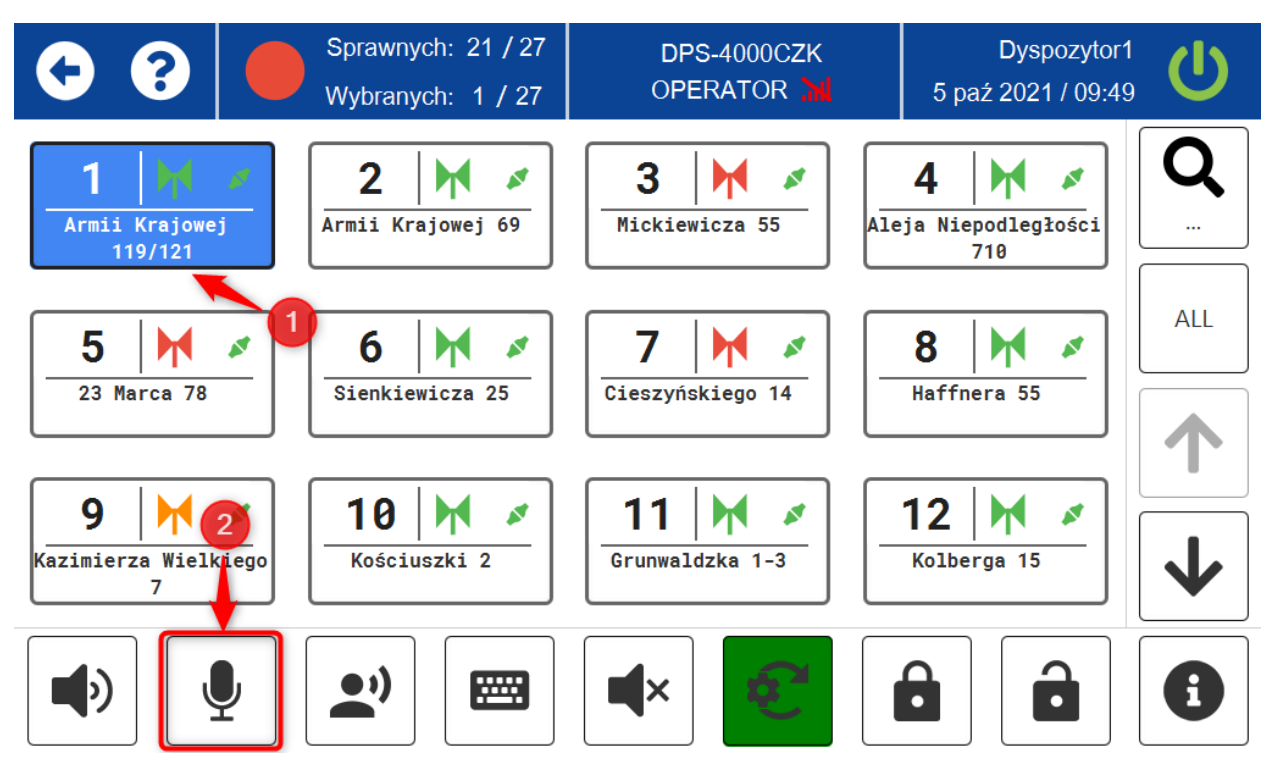

Aby uruchomić funkcję należy:

- 1. Wybrać syrenę/syreny na której/których ma zostać uruchomione audio na żywo (podświetlą się na niebiesko)
- 2. Kliknąć przycisk AUDIO NA ŻYWO

W następnym oknie wybrać:

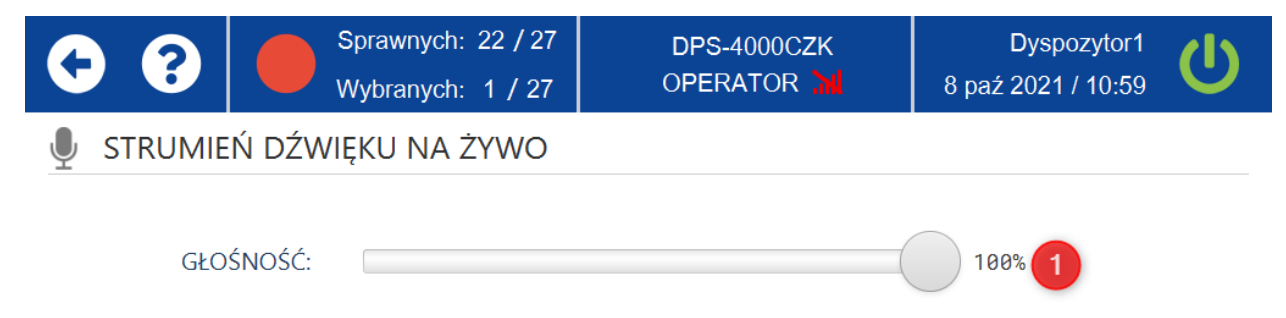

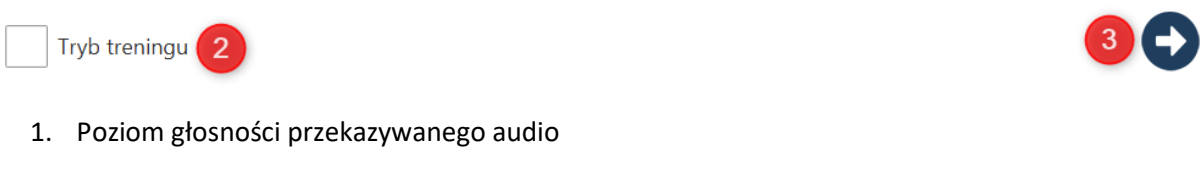

2. Zestawienie audio na żywo w **Trybie treningu**. Po wyborze tej opcji głośność automatycznie zostanie ustawiona na 0%

 Uruchomienie audio na żywo (jeśli w zakładce KONFIGURACJA została zaznaczona opcja "Potwierdzenie wybranych akcji kodem PIN" należy wpisać kod PIN użytkownika, a nastepnie zatwierdzić przyciskiem na klawiaturze)

| • •        | Sprawnych: 17 / 27<br>Wybranych: 1 / 27 | DPS-4000CZK<br>OPERATOR 🕌    | Dyspozytor1<br>5 paź 2021 / 09:57 | C |
|------------|-----------------------------------------|------------------------------|-----------------------------------|---|
|            | Ń DŹWIĘKU NA ŻYWO                       |                              |                                   |   |
|            |                                         |                              |                                   |   |
|            | 1<br>4<br>7<br><b>(</b>                 | 2 3<br>5 6<br>8 9<br>0 •     |                                   |   |
| • •        | Sprawnych: 18 / 27<br>Wybranych: 1 / 27 | Ų                            | Dyspozytor1<br>5 paź 2021 / 09:58 | Ċ |
| 🍨 AUDIO NA | ŻYWO                                    |                              |                                   |   |
|            |                                         |                              |                                   |   |
|            |                                         |                              |                                   |   |
|            |                                         | ROZŁĄCZ                      |                                   |   |
|            | POZOSTAŁY C                             | ROZŁĄCZ<br>ZAS: 2 MIN 25 SEK | 2                                 |   |

Audio na żywo zostanie zestawione na 3min.

1. Przycisk **ROZŁĄCZ** służy do zakończenia funkcji audio na żywo.

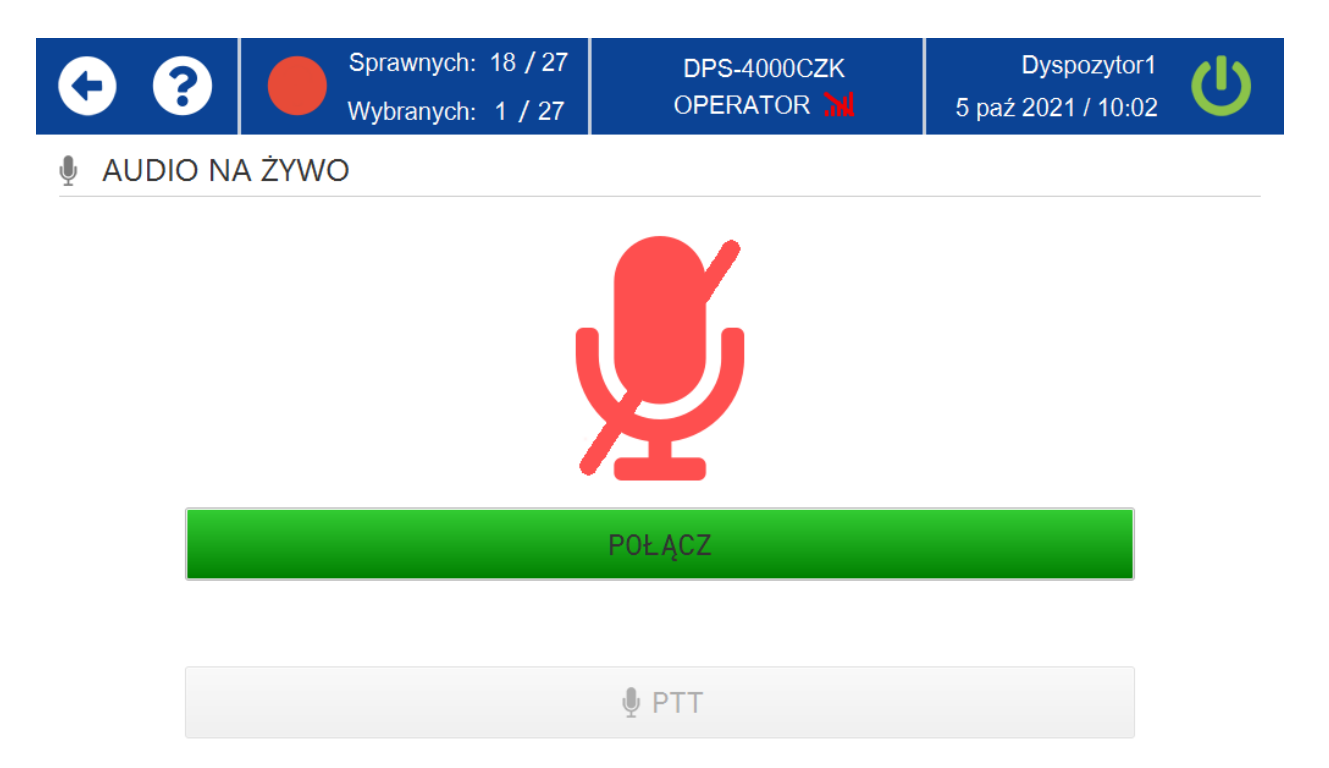

Aby pownownie zestawić audio na żywo należy wybrać przycisk **POŁĄCZ**.

- 2. Czas do zakończenia działania funkcji.
- 3. Trzymaj przycisk "**PTT**" aby móc przekazać komunikat na żywo.

#### Komunikaty

Funkcja pozwalająca na odtworzenie komunikatów takich jak syrena okrętowa, dzwon itp. umieszczonych na karcie SD w sterowniku syreny PC-550A.

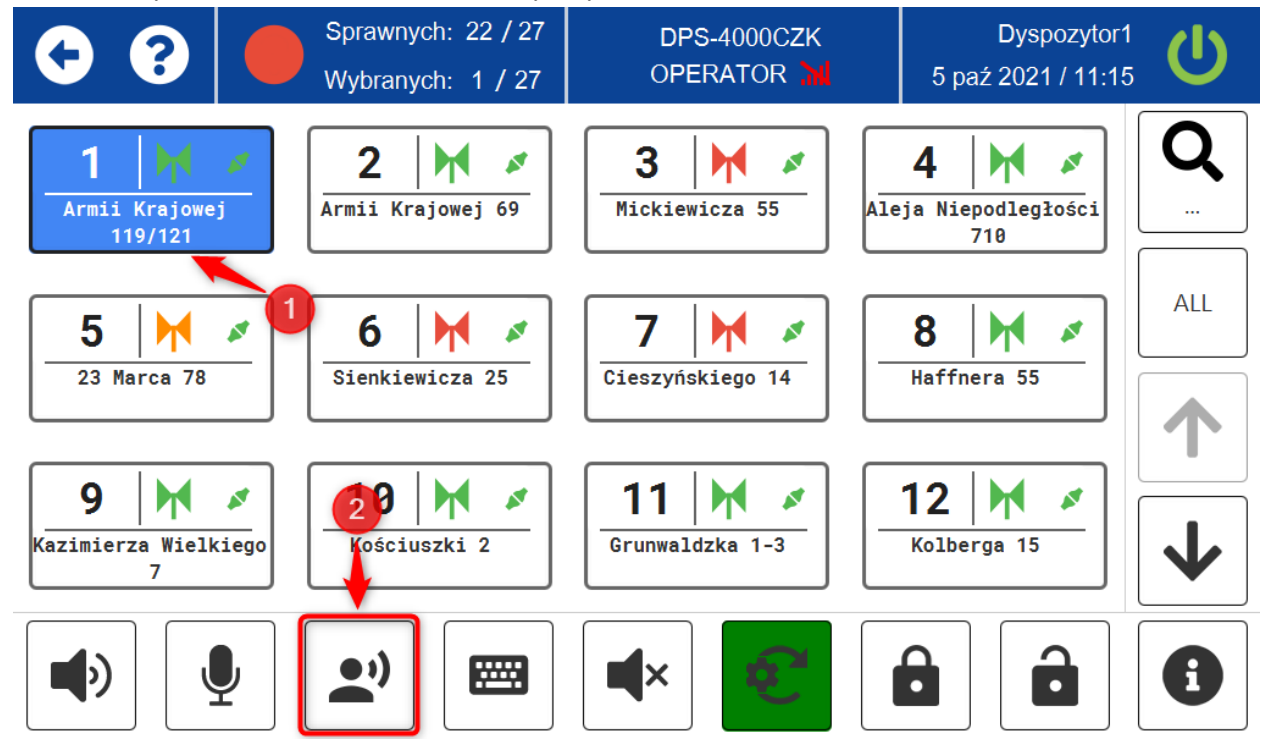

Aby uruchomić funkcję należy:

- 1. Wybrać syrenę/syreny na której/których ma zostać uruchomiona funkcja (podświetlą się na niebiesko)
- 2. Kliknąć przycisk KOMUNIKATY

| • •                                                   | Sprawnych: 22 / 27<br>Wybranych: 1 / 27                                                                                                    | DPS-4000CZK<br>OPERATOR 📶            | Dyspozytor1<br>8 paź 2021 / 11:02 |  |  |  |  |
|-------------------------------------------------------|----------------------------------------------------------------------------------------------------|--------------------------------------|-----------------------------------|--|--|--|--|
|                                                       | KAT NA SYRENACH                                                                                                    |                                      |                                   |  |  |  |  |
| GŁO                                                   | ŚNOŚĆ:                                                                                                    | (                                    | 100% 1                            |  |  |  |  |
| NA                                                    | GRANIE: Dzwon [2] (10 se                                                                                                    | ec)                                  | <b>~</b> 2                        |  |  |  |  |
|                                                       |                                                                                                    |                                      |                                   |  |  |  |  |
|                                                       |                                                                                                    |                                      |                                   |  |  |  |  |
|                                                       |                                                                                                    |                                      |                                   |  |  |  |  |
| Tryb treningu                                         | 3                                                                                                    |                                      | 4                                 |  |  |  |  |
| 1. Poziom g                                           | łośności komunikatu                                                                                                    |                                      |                                   |  |  |  |  |
| 2. Z listy roz                                        | wijalnej komunikat do odtwo                                                                                                    | rzenia                               |                                   |  |  |  |  |
| <ol> <li>Uruchom<br/>automat</li> </ol>               | iienie komunikatu w <b>Trybie tr</b> o<br>ycznie ustawiona na 0%                                                                                                    | <b>eningu</b> . Po wyborze tej opcji | głośność zostanie                 |  |  |  |  |
| <ol> <li>Uruchom<br/>"Potwier<br/>zatwierd</li> </ol> | <ol> <li>Uruchomienie komunikatu (jeśli w zakładce KONFIGURACJA została zaznaczona opcja<br/>"Potwierdzenie wybranych akcji kodem PIN" należy wpisać kod PIN użytkownika, a następnie<br/>zatwierdzić przyciskiem na klawiaturze)</li> </ol> |                                      |                                   |  |  |  |  |
| A 9                                                   | Sprawnych: 19 / 27                                                                                                    | DPS-4000CZK                          | Dyspozytor1                       |  |  |  |  |

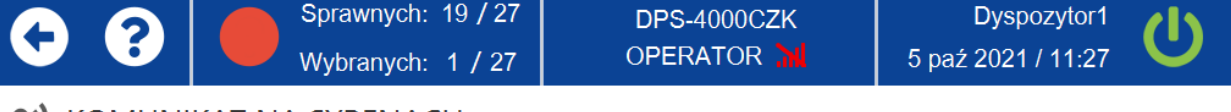

## **L** KOMUNIKAT NA SYRENACH

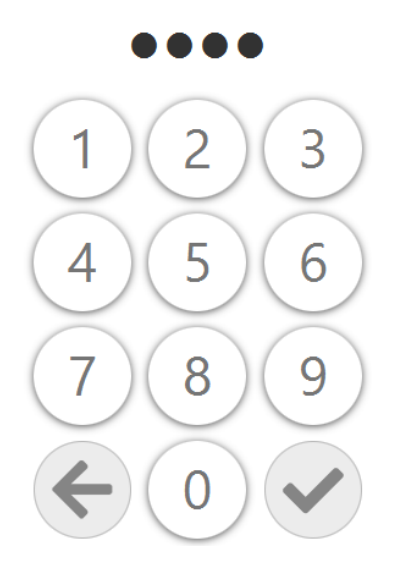

#### TTS (text-to-speech)

Funkcja TTS pozwala konwertować tekst pisany na mowę narratora. Funkcja jest dostępna tylko wtedy, gdy syrena DSE wyposażona jest w moduł DIP-14 z TTS.

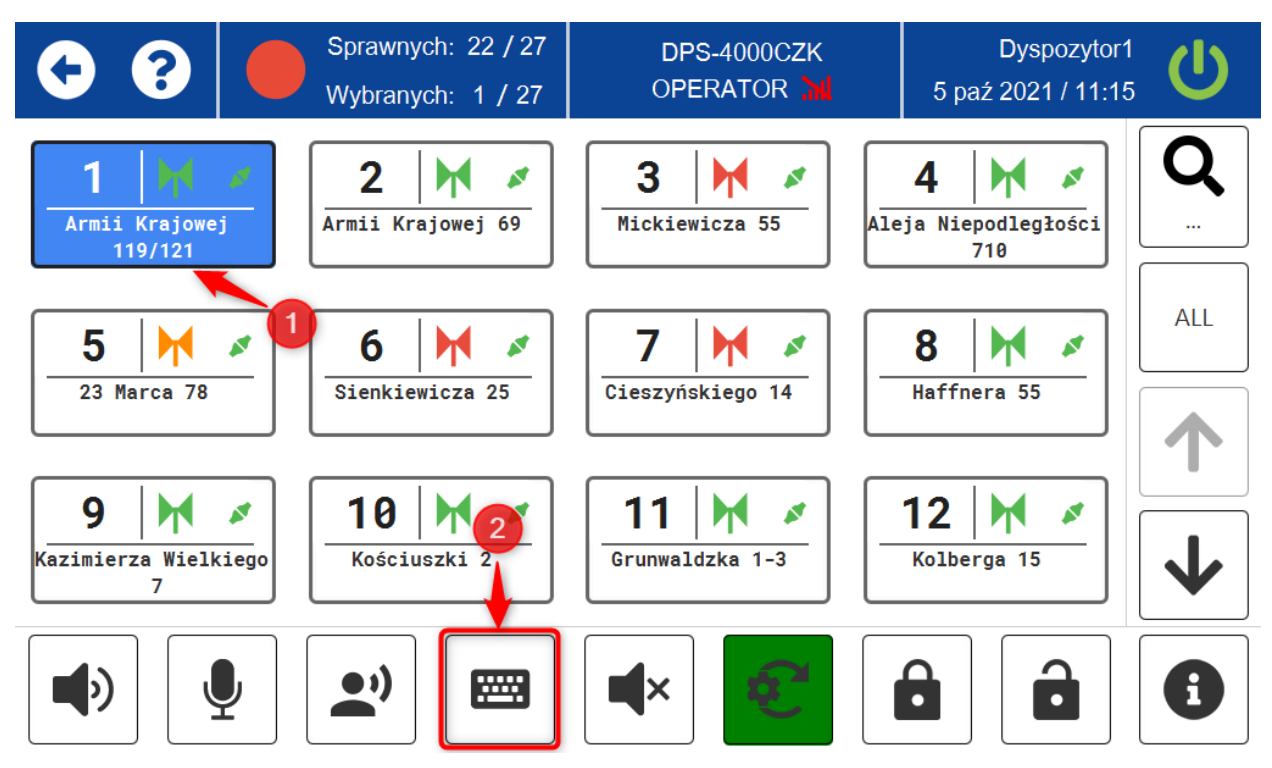

Aby uruchomić funkcję należy:

- 1. Wybrać syrenę/syreny na której/których ma zostać uruchomiona funkcja TTS (podświetlą się na niebiesko)
- 2. Kliknąć przycisk TTS

W następnym oknie:

| • •           |         | Sprawnych: 25 / 27<br>Wybranych: 1 / 27 | DPS-4000CZK<br>OPERATOR 🕌 | 8 paź : | Dyspozytor1<br>2021 / 12:30 | U |
|---------------|---------|-----------------------------------------|---------------------------|---------|-----------------------------|---|
| SYNTEZA       |         | OWY                                     |                           |         |                             |   |
| GŁOŚ          | ŚNOŚĆ:  |                                         |                           | 100     | % 1                         |   |
| KOMU          | INIKAT: | Test syreny elektronic                  | cznej.                    |         |                             |   |
|               |         |                                         |                           | 2       |                             |   |
|               |         |                                         |                           |         |                             |   |
| Tryb treningu | 3       |                                         |                           |         | 4                           | 0 |

- 1. Ustawić poziom głośności funkcji TTS.
- 2. Wpisać treść wiadomości która ma zostać odczytana przez narratora.

- 3. Uruchomienie funkcji TTS w **Trybie treningu**. Po wyborze tej opcji głośność zostanie automatycznie ustawiona na 0%.
- 4. Uruchomienie TTS (jeśli w zakładce **KONFIGURACJA** została zaznaczona opcja "Potwierdzenie wybranych akcji kodem PIN" należy wpisać kod PIN użytkownika, a następnie zatwierdzić przyciskiem na klawiaturze)

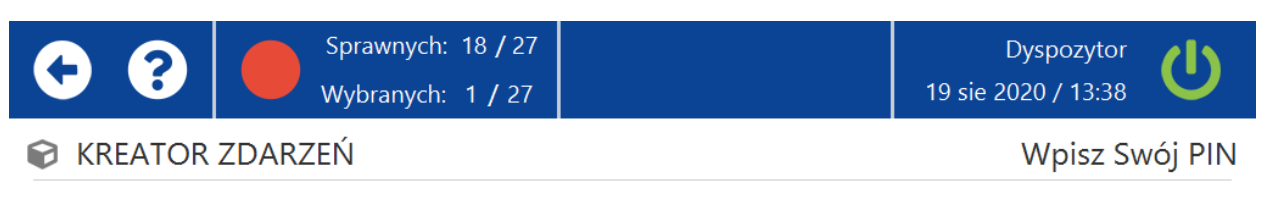

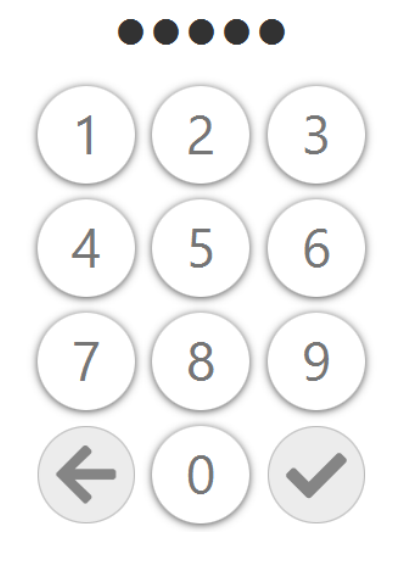

#### Zatrzymanie syreny

Funkcja umożliwia zatrzymanie wszystkich wykonywanych akcji na syrenie/syrenach.

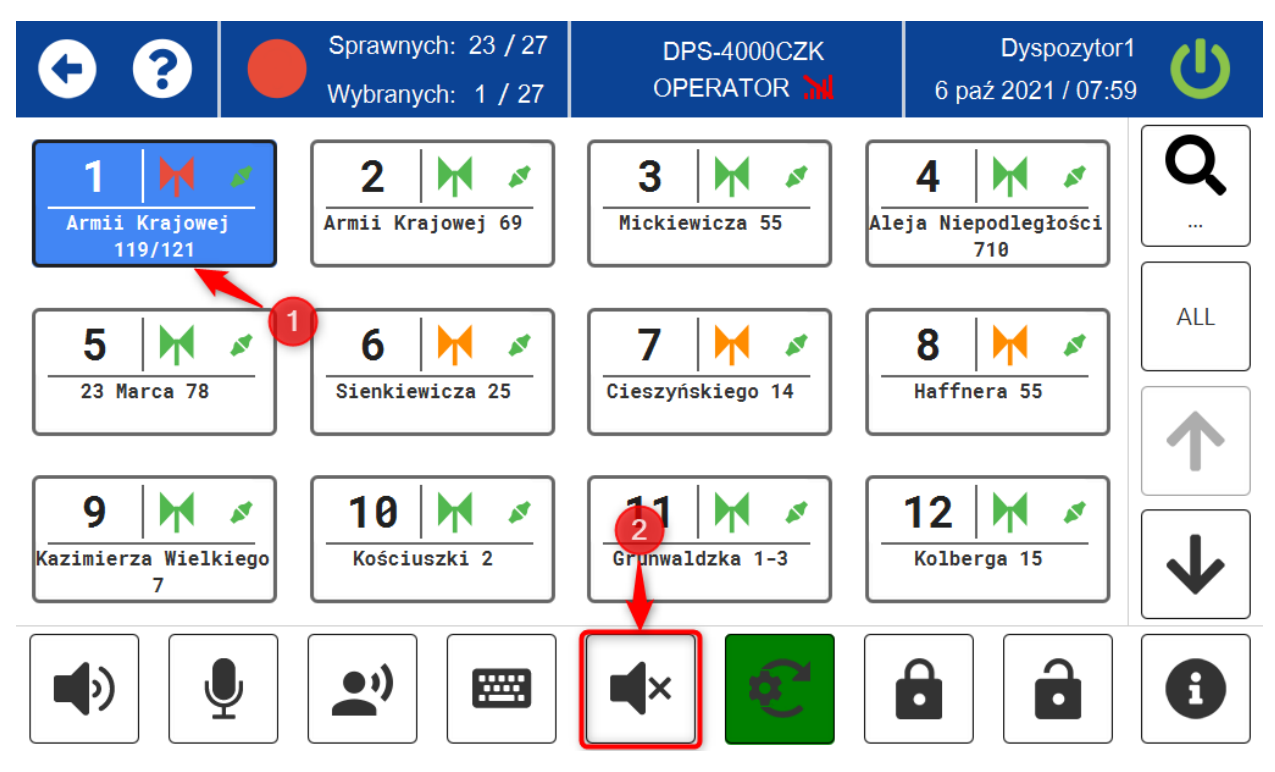

Aby uruchomić funkcję należy:

- 1. Wybrać syrenę/syreny która/które mają zostać zatrzymane(podświetlą się na niebiesko)
- 2. Klinąć przycisk ZATRZYMANIE SYRENY

## Test

Funkcja umożliwia wykonanie testu syreny/syren. Dzięki niej można odczytać takie parametry pracy jak: uszkodzenia wzmacniaczy/przetworników, czy syrena jest uzbrojona czy rozbrojona, stan zasilania sieciowego, stan drzwi, stan połączenia z serwerem, ostatni kontakt z syreną, ostatnie granie syreny, ostatni wykonany test, napięcie na akumulatorach oraz temperaturę wewnątrz DSE.

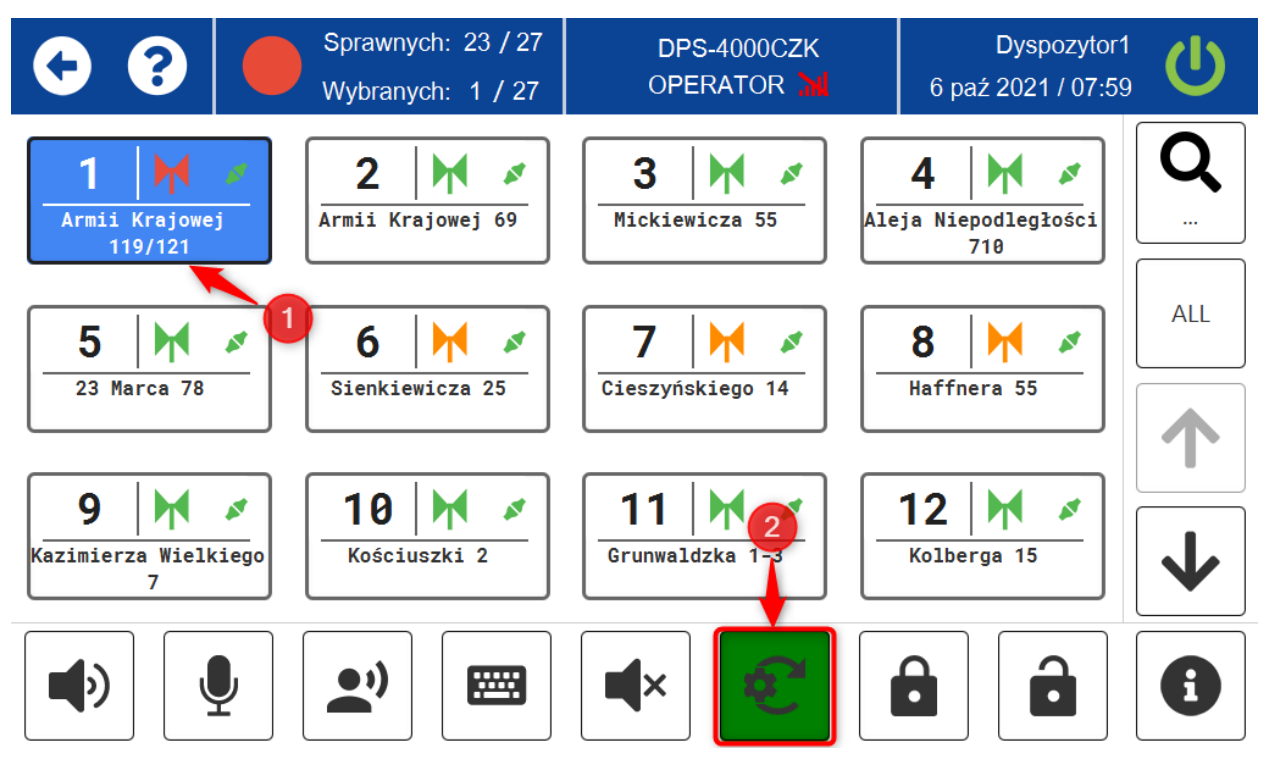

Aby uruchomić funkcję należy:

- 1. Wybrać syrenę/syreny na których ma zostać przeprowadzony test
- 2. Kliknąć przycisk TEST.

Po wykonaniu testu należy przejść do zakładki informacje aby sprawdzić aktualne parametry syreny/syren,

## Uzbrojenie/rozbrojenie

Funkcja ta działa jak centralka alarmowa. Dzięki niej możliwa jest ochrona syreny przed niepowołanymi dostępem osób trzecich.

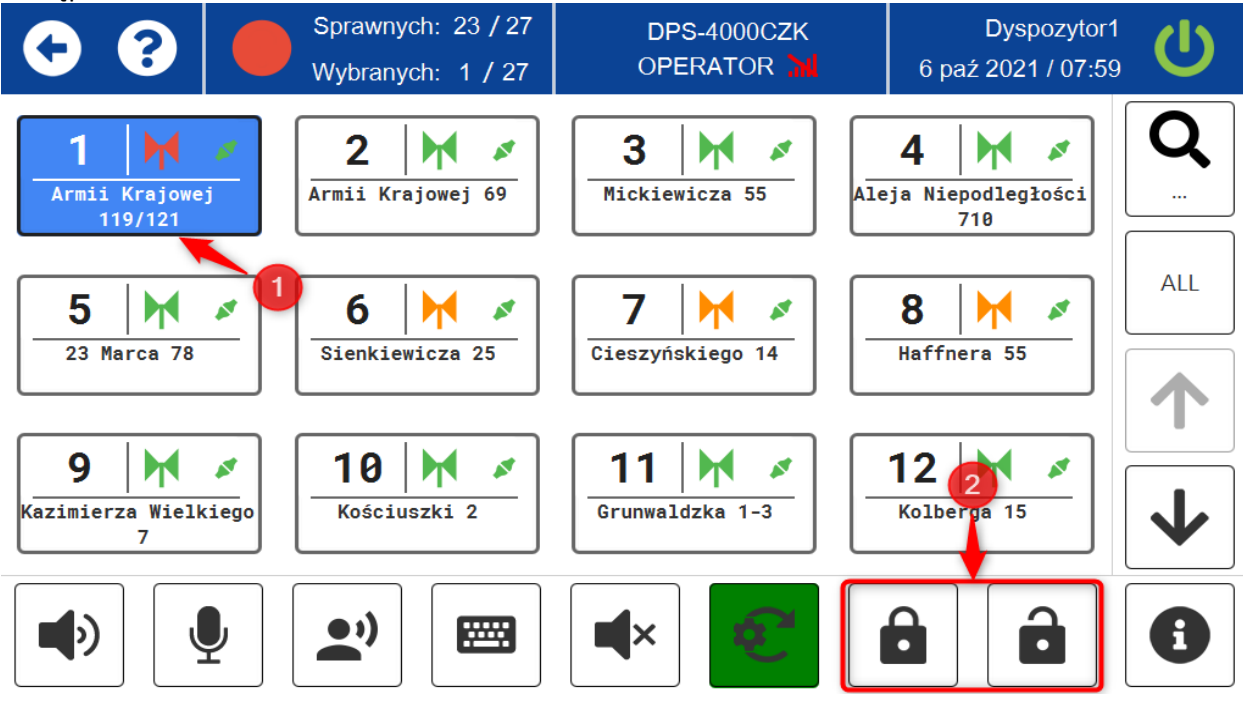

Aby uruchomić funkcję należy:

- 1. Wybrać syrenę/syreny które mają zostać uzbrojone/rozbrojone.
- 2. Kliknąć przycisk UZBRÓJ/ROZBRÓJ.

#### Informacje

Funkcja umożliwia podgląd następujących informacji o wybranym urządzeniu w systemie:

- Tryb pracy
- Liczba i stan wzmacniaczy
- Stan drzwi (otwarte, zamknięte)
- Sabotaż
- Uzbrojona/rozbrojona
- Stan zasilania sieciowego
- Asymetrię akumulatorów
- Stan połączenia z serwerem
- Temperaturę zewnętrzną
- Temperaturę wewnętrzną
- Napięcie na akumulatorach
- Dane o ostatnim kontakcie z syreną
- Dane o ostatnim graniu syreny
- Dane o ostatnim przeprowadzonym teście

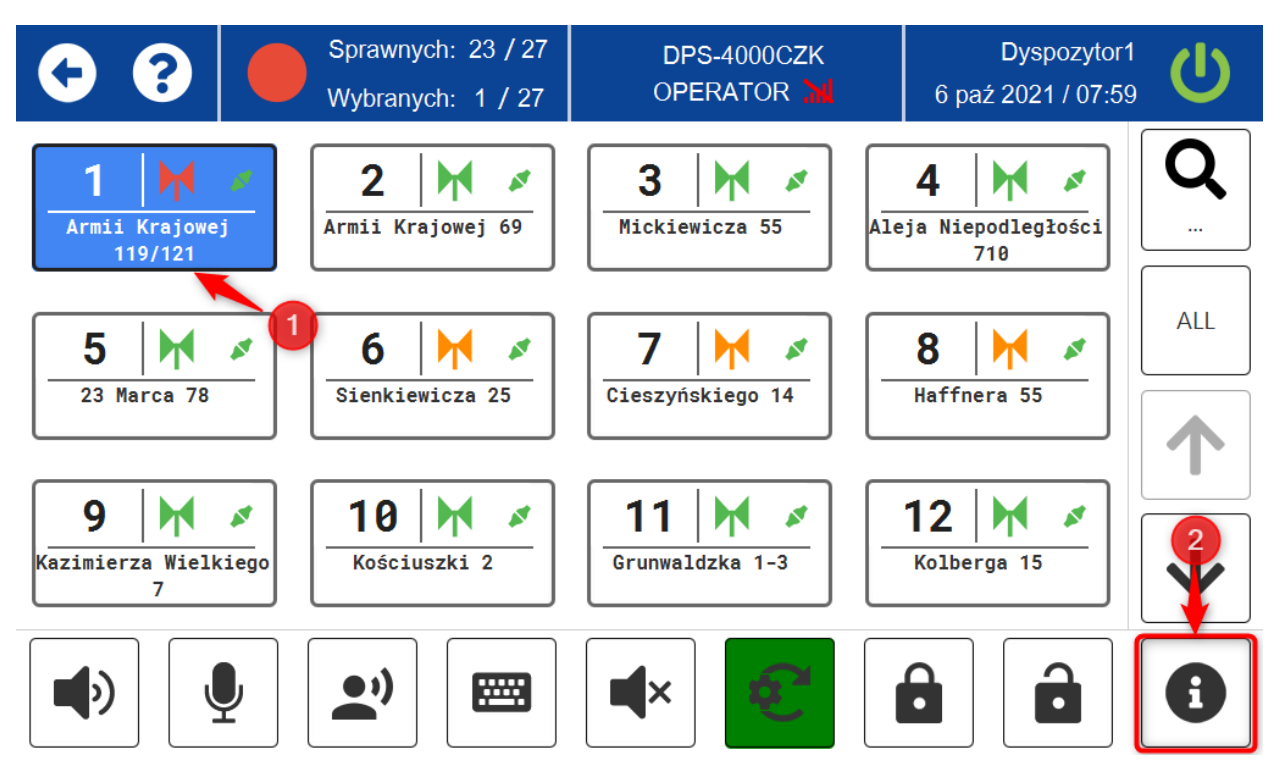

Aby uruchomić funkcję należy:

- 1. Wybrać urządzenie/urządzenia w systemie o których informacje mają zostać wyświetlone
- 2. Kliknąć przycisk INFORMACJE

| • •               | Sprawnych: 23 / 27<br>Wybranych: 1 / 27 | <b>⊲</b> ≫       | Dyspozytor1<br>6 paź 2021 / 08:41 |
|-------------------|-----------------------------------------|------------------|-----------------------------------|
|                   | /EJ 119/121                             | 3                | STAN INFORMACJE                   |
| TRYB PRACY        | M                                       | TEMP. ZEWNĘTRZNA | 21.2°C                            |
| WZMACNIACZ        | ••                                      | TEMP. WEWNĘTRZNA | 19.5°C                            |
| DRZWI             | ZAMKNIETE                               | BATERIA 1        | 14.7V                             |
| SABOTAŻ           | BRAK                                    | BATERIA 2        | 14.3V                             |
| UZBROJONA         | NIEZAZBROJONA                           | OSTATNI KONTAKT  | 06.10.2021   08:42:07             |
| ŹRÓDŁO ZASILANIA  | GŁÓWNE                                  | OSTATNIE GRANIE  | 06.10.2021   08:40:14             |
| ASYMETRIA BATERII | -                                       | OSTATNI TEST     | 06.10.2021   08:42:07             |
| STAS POŁĄCZENIA   |                                         |                  |                                   |

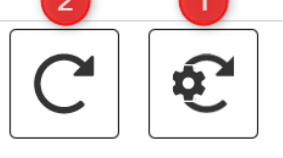

| 5 |
|---|
|---|

#### Opis przycisków funkcyjnych:

- 1. Test syreny
- 2. Status syreny
- 3. Jesteś tutaj (karta Stan).
- 4. Informacje o syrenie
- 5. Przejdź do pulpitu

C

| • •            | Sprawnych: 21 / 27<br>Wybranych: 1 / 27 | DPS-4000CZK<br>OPERATOR | Dyspozytor1<br>6 paź 2021 / 08:44 |  |
|----------------|-----------------------------------------|-------------------------|-----------------------------------|--|
| ARMII KRAJOWEJ | 119/121                                 | STA                     | AN INFORMACJE                     |  |
| ID             | S0-2580#01                              | POZYCJA                 | 54°26'41"N 18°33'18"E             |  |
| NAZWA          | Armii Krajowej 119/121                  | IMIĘ SERWISANTA         | digitex                           |  |
| ADRES          | Armii Krajowej 119/121                  | NAZWISKO SERWISANTA     | digitex                           |  |
| OBIEKT         | budynek UG                              | ADRES SERWISANTA        | Platanowa 2                       |  |
| PRODUCENT      | Digitex                                 | TELEFON SERWISANTA      | 48                                |  |
| MOC            | 3333W                                   |                         |                                   |  |
| WERSJA         | 600S                                    |                         |                                   |  |
| TYP SYRENY     | Elektroniczna                           |                         |                                   |  |

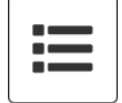

#### Nagranie z USB

Funkcja umożliwiająca odtworzenie nagrań z dysku USB podłączonego do DPS-4000. Nagrania muszą zostać zapisane w formacie .wav.

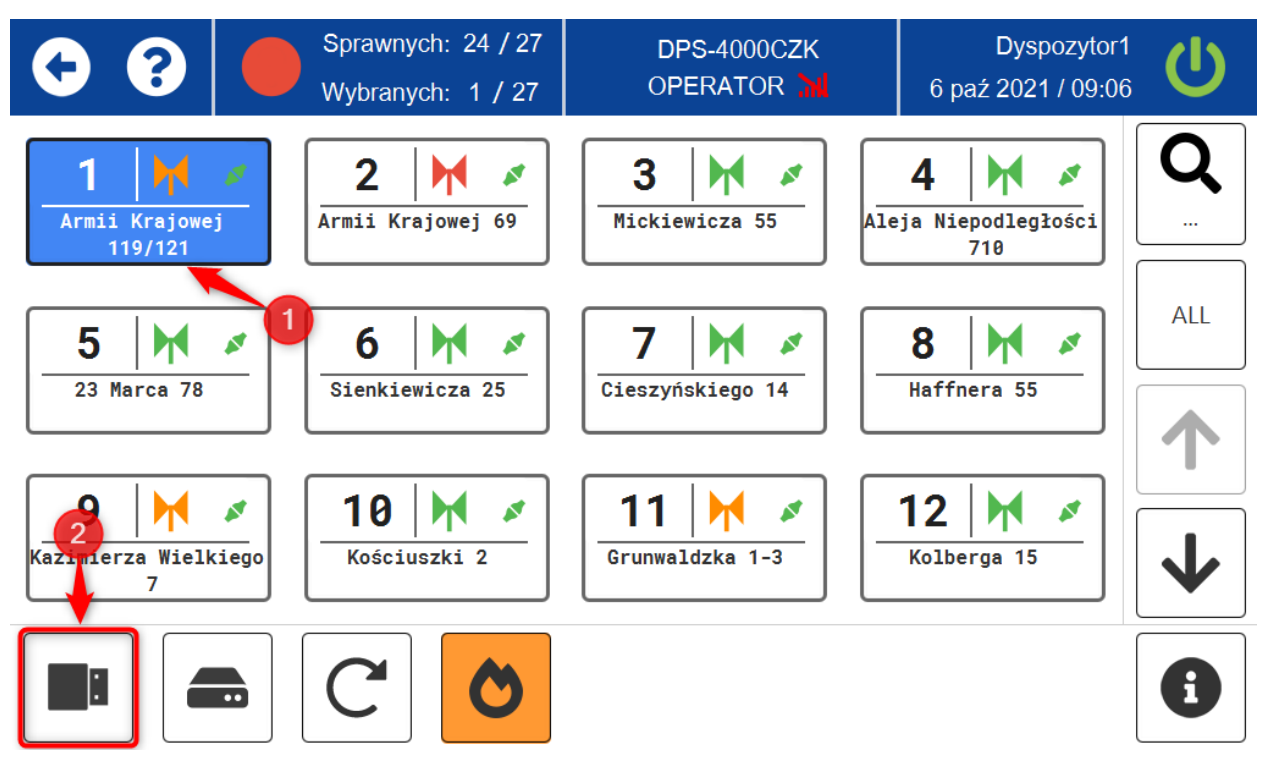

Aby uruchomić funkcję należy:

- 1. Wybrać syrenę/syreny na których ma zostać odtworzone nagranie z dysku USB
- 2. Kliknąć przycisk **NAGRANIE Z USB**

W nastepnym oknie:

| • •             | Sprawnych: 22 / 27<br>Wybranych: 1 / 27 | DPS-4000CZK<br>OPERATOR 📶 | Dyspozytor1<br>8 paź 2021 / 11:02 |
|-----------------|-----------------------------------------|---------------------------|-----------------------------------|
|                 | A SYRENACH                              |                           |                                   |
| GŁOŚNOŚĆ:       |                                         |                           | 100% 1                            |
| NAGRANIE:       | Dzwon [2] (10 se                        | ec)                       | <b>~</b> 2                        |
|                 |                                         |                           |                                   |
|                 |                                         |                           |                                   |
| Tryb treningu 3 |                                         |                           | 4                                 |

- 1. Ustawić poziom głośności przeznaczonego do odtworzenia nagrania z dysku USB
- 2. Z listy rozwiajlnej wybrać nagranie
- 3. Przycisk funkcyjny służący do odświeżenia dysku USB

- 4. Uruchomienie nagrania w **Trybie treningu**. Po wyborze tej opcji głośność zostanie automatycznie ustawiona na 0%.
- Uruchomienie nagrania (jeśli w zakładce KONFIGURACJA została zaznaczona opcja "Potwierdzenie wybranych akcji kodem PIN" należy wpisać kod PIN użytkownika, a następnie zatwierdzić przyciskiem na klawiaturze)

#### Bank audio

Funkcja umożliwiająca odtworzenie nagrań z banku audio z oprogramowania digitex CZK/IP WAVE.

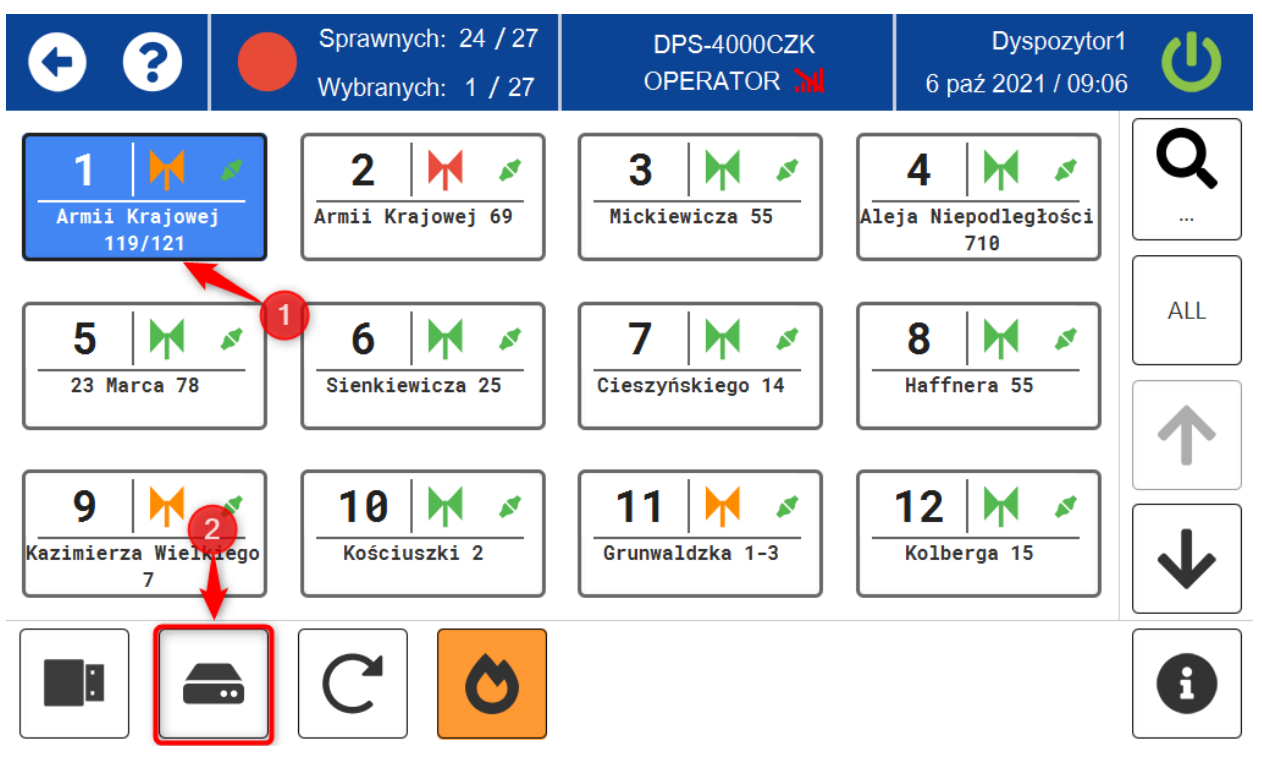

Aby uruchomić funkcję należy:

- 1. Wybrać syrenę/syreny na których ma zostać odtworzone nagranie z banku audio
- 2. Kliknąć przycisk BANK AUDIO

W kolejnym oknie:

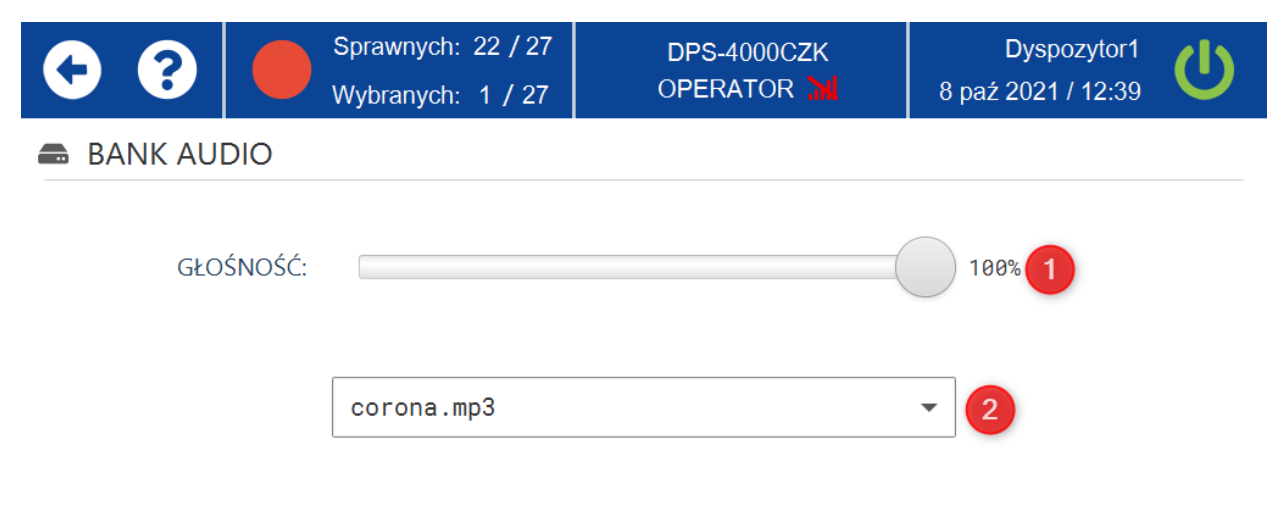

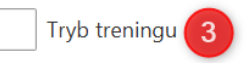

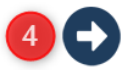

- 1. Ustawić poziom głośności przeznaczonego do odtworzenia nagrania z banku audio
- 2. Z listy rozwiajlnej wybrać nagranie
- 3. Uruchomienie nagrania w **Trybie treningu**. Po wyborze tej opcji głośność zostanie automatycznie ustawiona na 0%.
- Uruchomienie nagrania (jeśli w zakładce KONFIGURACJA została zaznaczona opcja "Potwierdzenie wybranych akcji kodem PIN" należy wpisać kod PIN użytkownika, a następnie zatwierdzić przyciskiem na klawiaturze)

#### Status

Funkcja umożliwiająca pobranie stanu urządzenia.

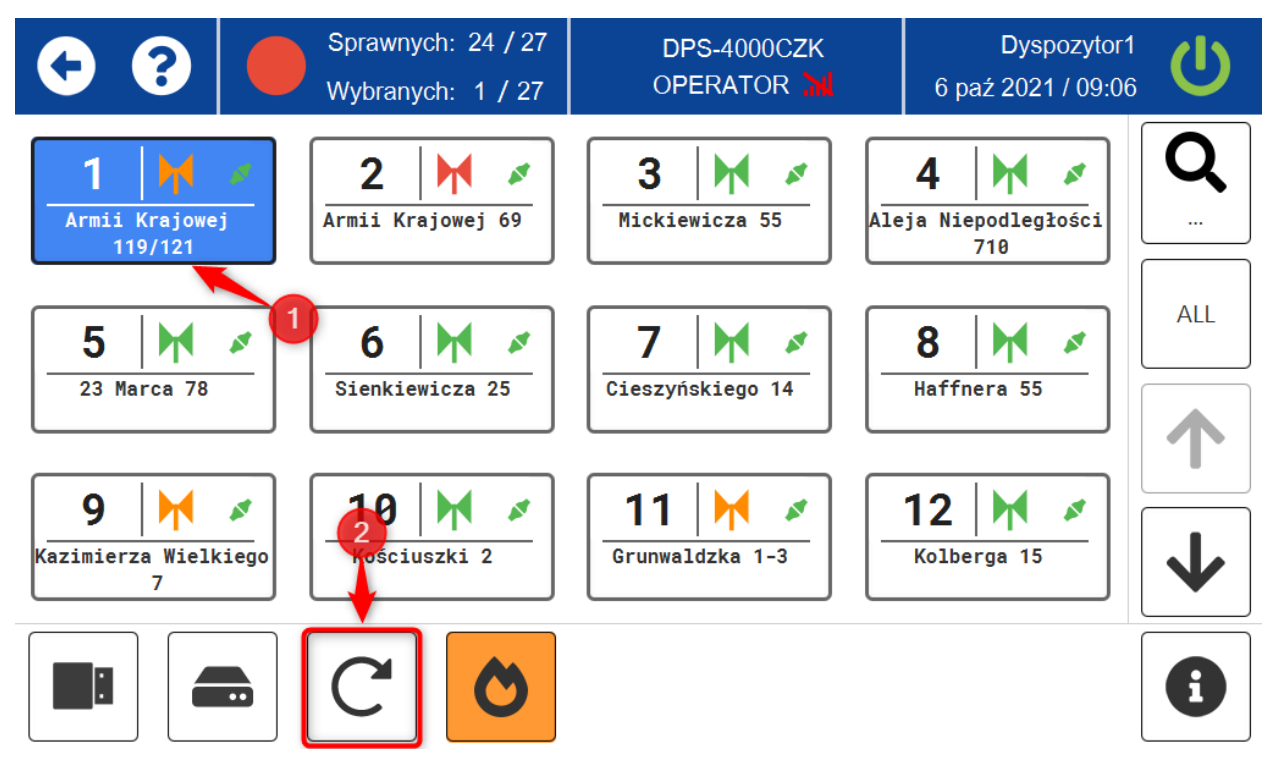

Aby uruchomić funkcję należy:

- 1. Wybrać urządzenie/urządzenia których status ma zostać pobrany
- 2. Kliknąć przycisk POBRANIE STANU URZĄDZENIA

Po wykonaniu pobrania statusu należy przejść do zakładki **INFORMACJE** aby sprawdzić aktualne parametry urządzeń lub wyświetlić raport.

### Alarm pożarowy

Funkcja uruchamiająca alarm pożarowy na wybranej syrenie lub syrenach.

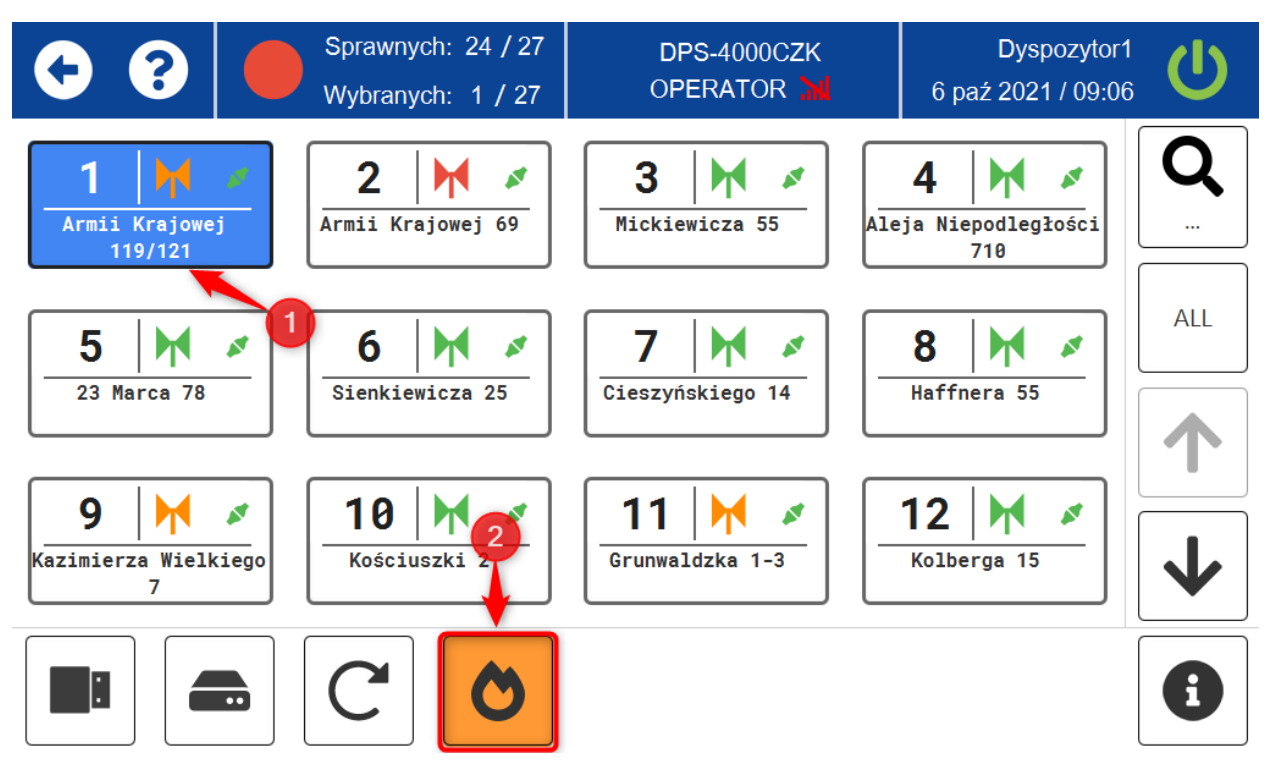

Aby uruchomić funkcję należy:

- 1. Wybrać syrenę/syreny na których ma zostać uruchomiony alarm pożarowy
- 2. Kliknąć przycisk ALARM POŻAROWY

UWAGA!!! Jeśli w zakładce KONFIGURACJA została zaznaczona opcja "Potwierdzenie wybranych akcji kodem PIN" należy wpisać kod PIN użytkownika, a następnie zatwierdzić.

#### Ekran główny

Ekran główny to okno, które umożliwia użytkownikowi wykonywanie akcji na wszystkich dostępnych syrenach/urządzeniach. Dodatkowo użytkownik ma możliwość tworzenia własnych skrótów do akcji oraz podglądu dziennika akcji w którym przedstawione i opisane są wszystkie wykonywane czynności. Pozostała część instrukcji opisuje dostępne funkcje oraz ustawienia znajdujące się w tym oknie.

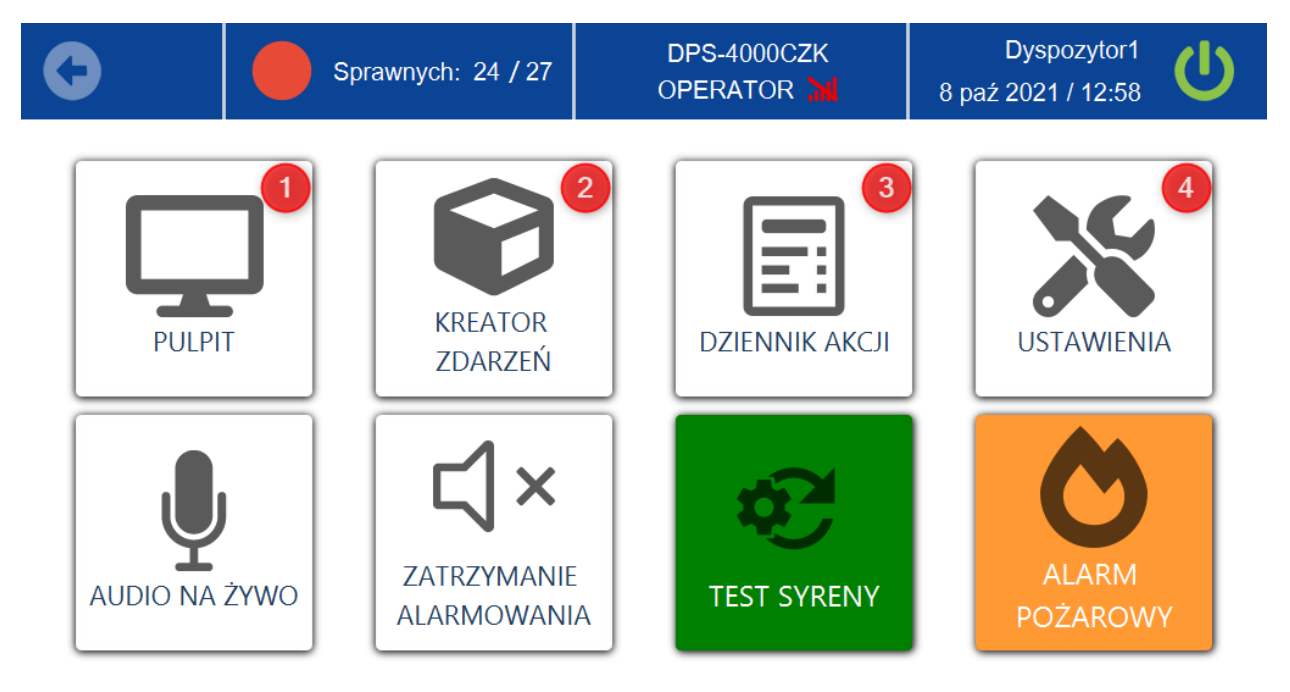

## Pulpit

Przycisk służy do przekierowania użytkownika do ekranu pulpitu.

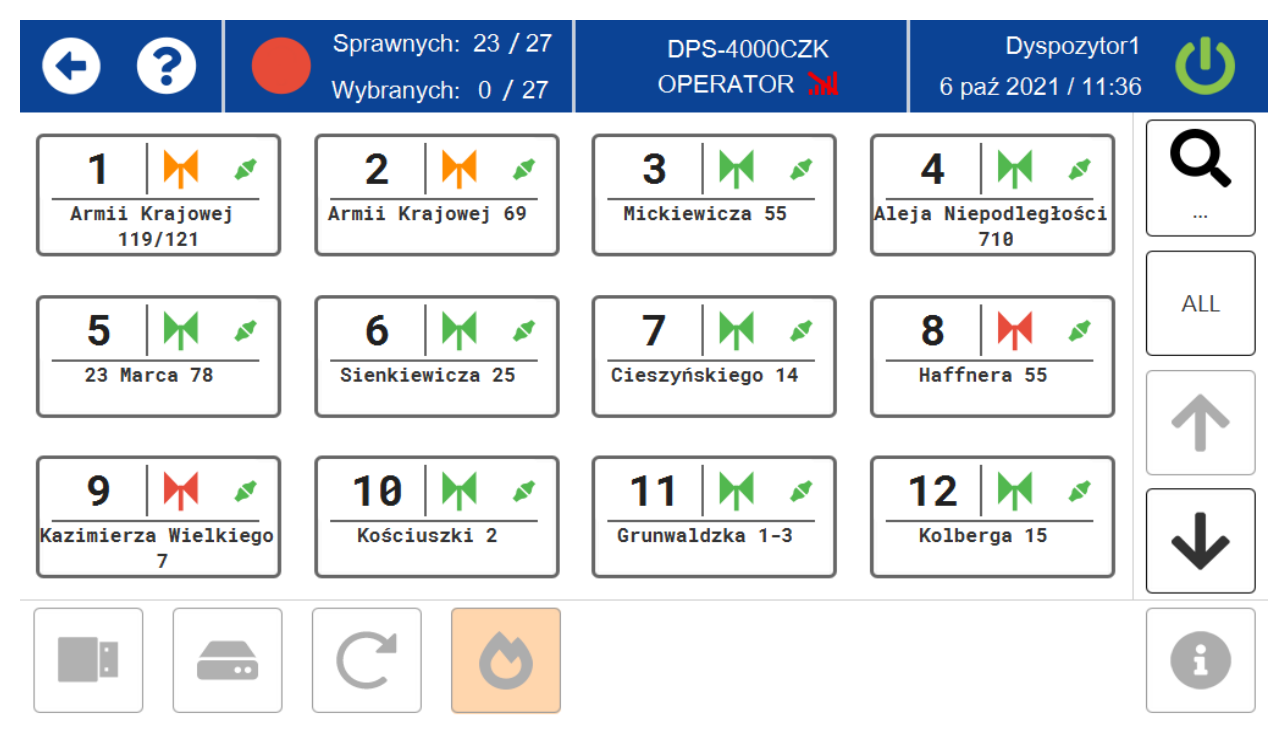

#### Kreator zdarzeń

W tym oknie znajdują się wszystkie dostępne do wykonania na urządzeniach w systemie funkcje opisane w interfejsie użytkownika.

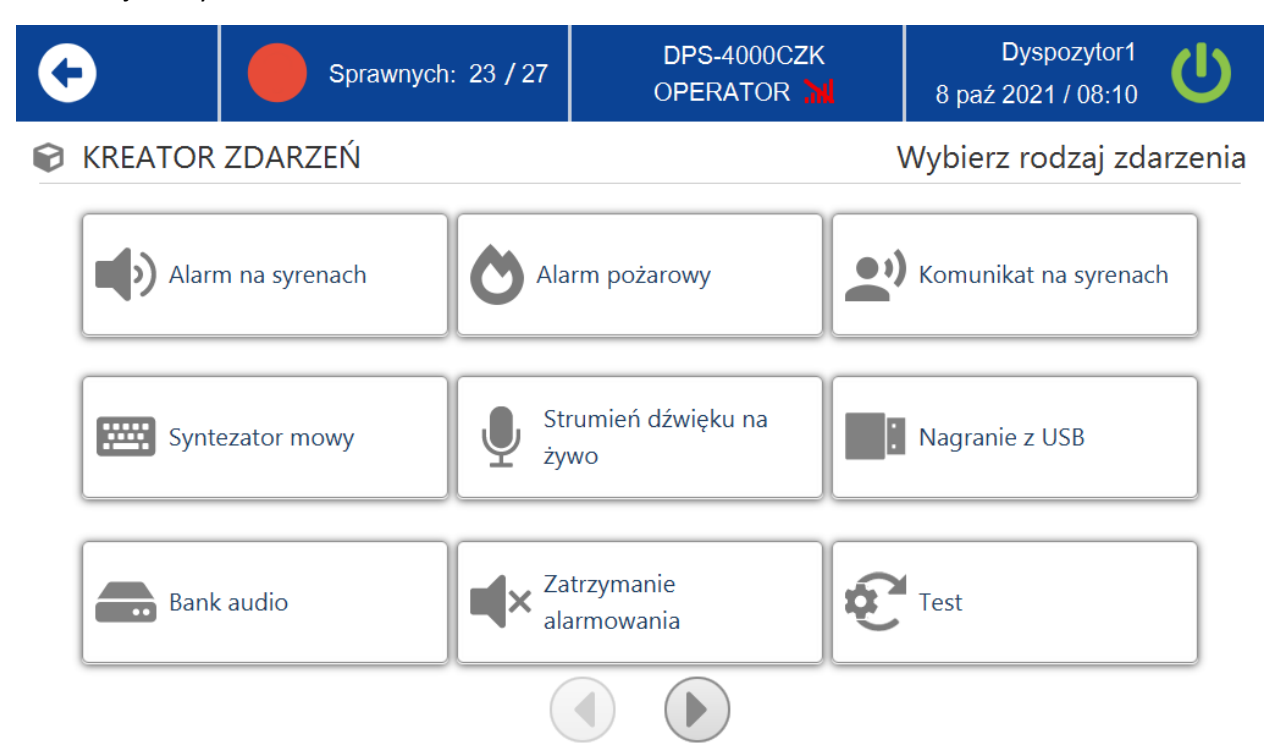

Aby przejść do kolejnego ekranu, w którym znajdują się pozostałe funkcje należy skorzystać ze strzałek w dolnej części ekranu.

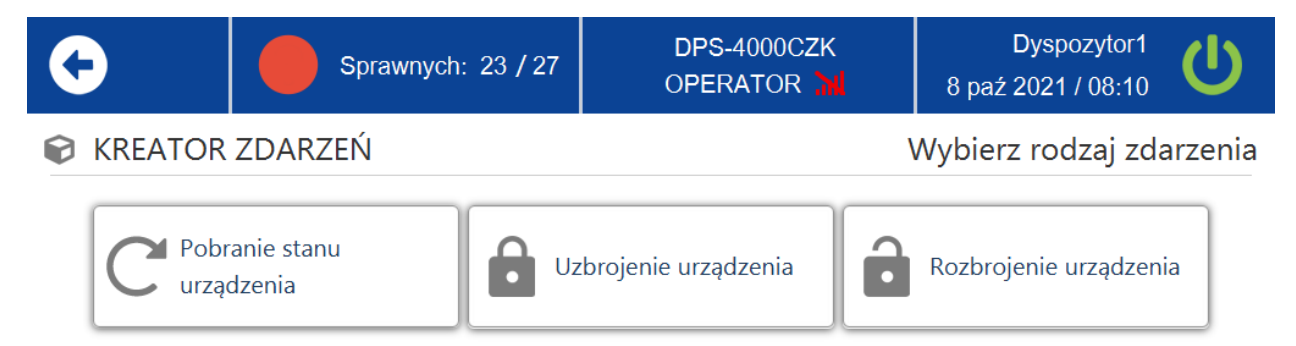

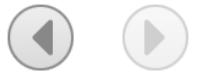

#### Przykład uruchomienia funkcji "Alarm na syrenach"

| •                                             | Sprawnych:        | 23 / 27                   | DPS-4000CZK<br>OPERATOR    |                                     | Dyspozytor1<br>8 paź 2021 / 08:10 | Ċ      |  |  |
|-----------------------------------------------|-------------------|---------------------------|----------------------------|-------------------------------------|-----------------------------------|--------|--|--|
| <b>KREATOR</b>                                | ZDARZEŃ           |                           |                            | ١                                   | Wybierz rodzaj zda                | rzenia |  |  |
| Alarr                                         | Alarm na syrenach |                           |                            | larm pożarowy Komunikat na syrenach |                                   |        |  |  |
| Synta                                         | ezator mowy       | trumień dźwięku na<br>ywo |                            | Nagranie z USB                      |                                   |        |  |  |
| Bank                                          | Bank audio        |                           | Zatrzymanie<br>alarmowania |                                     | Test                              |        |  |  |
|                                               |                   |                           |                            |                                     |                                   |        |  |  |
| 1. Kliknąć przycisk funkcji ALARM NA SYRENACH |                   |                           |                            |                                     |                                   |        |  |  |
| Sprawnych: 23 / 27                            |                   |                           | DPS-4000CZK<br>OPERATOR    |                                     | Dyspozytor1<br>8 paź 2021 / 08:12 | C      |  |  |

## ALARM NA SYRENACH

| GŁOŚNOŚĆ: |                          |   | 100% 2 |
|-----------|--------------------------|---|--------|
| NAGRANIE: | Odwołanie alarmu (3 min) | • | 3      |

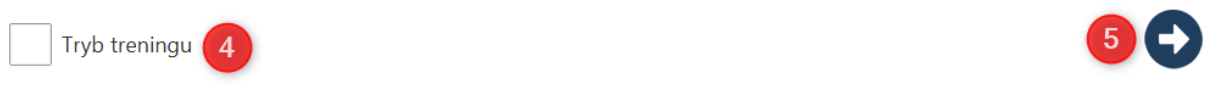

- 2. Wybrać poziom głośności alarmu
- 3. Z listy rozwijalnej wybrać alarm do odtworzenia
- 4. Uruchomienie alarmu w **Trybie treningu**. Po wyborze tej opcji głośność zostanie automatycznie ustawiona na 0%.
- 5. Przejście do kolejnego okna

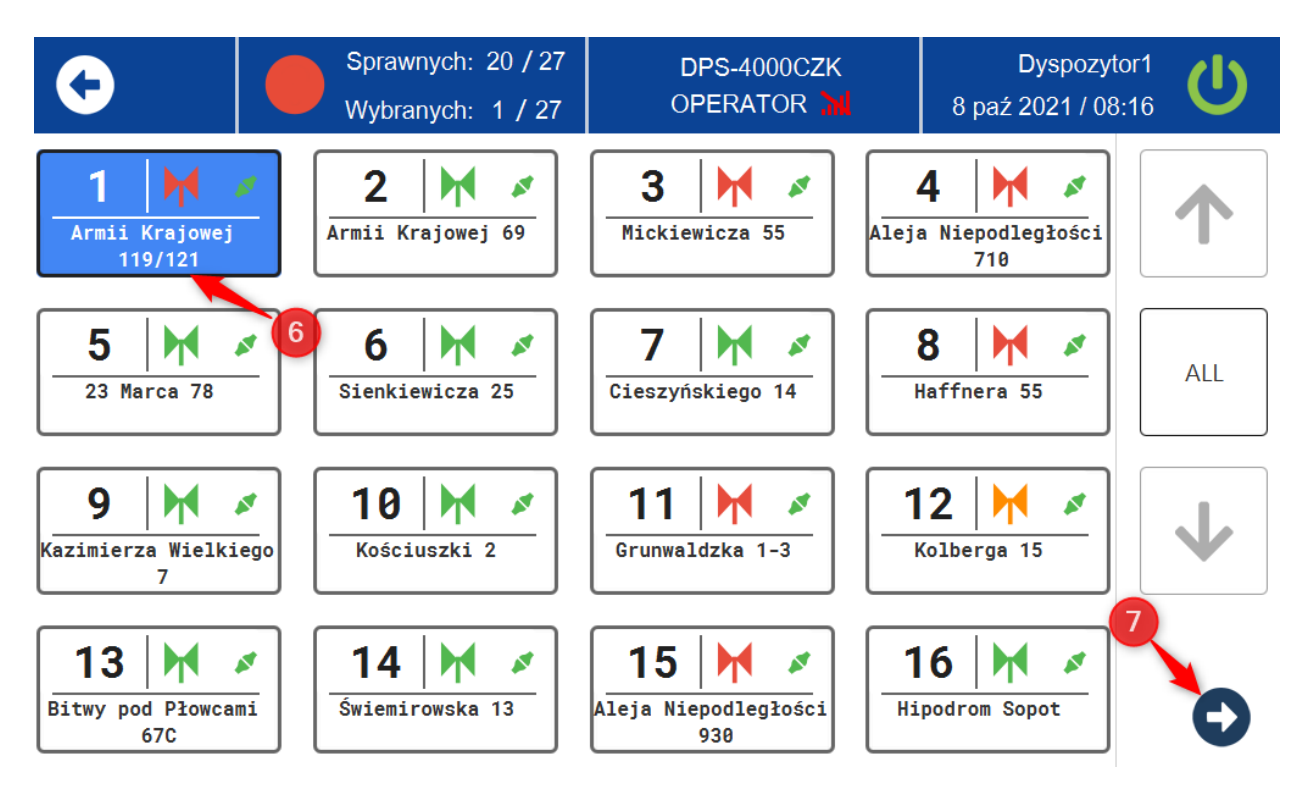

- 6. Wybrać syrenę/syreny na których ma zostać odtworzony alarm (przycisk **ALL** zaznaczy wszytskie syreny)
- 7. Uruchomienie alarmu (jeśli w zakładce **KONFIGURACJA** została zaznaczona opcja "Potwierdzenie wybranych akcji kodem PIN" należy wpisać kod PIN użytkownika, a następnie zatwierdzić przyciskiem na klawiaturze)

| G | Sprawnych: 18 / 27 | DPS-4000CZK | Dyspozytor1        |
|---|--------------------|-------------|--------------------|
|   | Wybranych: 1 / 27  | OPERATOR M  | 8 paź 2021 / 08:25 |
|   |                    |             |                    |

ALARM NA SYRENACH

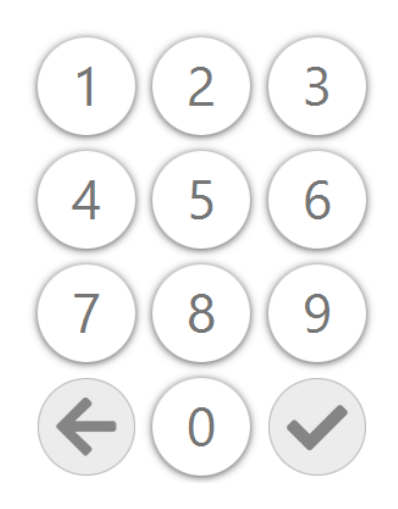

#### Dziennik akcji

W tej zakładce znajduje się historia wykonanych operacji na urządzeniach wraz z dokładną datą i godziną, użytkownikiem który wykonał operację, stanem akcji, kanałem transmisji oraz obiektami na jakich została wykonana akcja. Za pomocą strzałek w dolnej części ekranu możliwe jest przewijanie akcji. Użytkownik ma możliwość założenia filtrów w celu przyspieszenia weryfikacji potrzebnych dla niego informacji. W tym celu należy wybrać przycisk **FILTRY.** Filtry zostały podzielone na dwie zakładki. Zakładka **OPERACJA** umożliwia filtrowanie zdarzeń po typach operacji. Zakładka **FILTRY** pozwala filtrować akcje ze względu na ich stan, typ urządzenia oraz datę i godzinę. Po wyborze odpowiednich filtrów należy zatwierdzić je przyciskiem **FILTRUJ.** 

W głównej zakładce dziennika akcji istnieje możliwość podglądu szczegółowych informacji wybranej operacji. W tym celu należy zaznaczyć akcję (podświetli się na niebiesko), a następnie wybrać przycisk **SZCZEGÓŁY**. Aby powrócić do listy akcji należy wybrać przycisk **LISTA**.

| <b>۞</b> |               | Sprawnych: 22 / 27 |                   | DP<br>OPE | S-4000CZK<br>ERATOR 📶 | Dyspozytor1 09:07 |       |                        |
|----------|---------------|--------------------|-------------------|-----------|-----------------------|-------------------|-------|------------------------|
| NR       | OPERACJA      |                    | CZAS              | UŻYT      | KOWNIK                | STAN              | KANAŁ | OBIEKTY                |
| 1        | Granie syreną |                    | 08/10/21 08:21:42 | Dysp      | ozytor1               | Sukces            | IP01  | Armii Krajowej 119/121 |
| 2        | Granie syreną |                    | 08/10/21 08:13:13 | Servi     | ces server            | Sukces            | IP01  | Lista obiektów: 17     |
| 3        | Granie syreną |                    | 08/10/21 08:06:20 | Dysp      | ozytor1               | Sukces            | IP01  | Armii Krajowej 119/121 |
| 4        | Granie syreną |                    | 08/10/21 08:03:04 | Servi     | ces server            | Sukces            | IP01  | Lista obiektów: 17     |
| 5        | Granie syreną |                    | 08/10/21 07:53:03 | Servi     | ces server            | Sukces            | IP01  | Lista obiektów: 17     |
| 6        | Granie syreną |                    | 08/10/21 07:42:54 | Servi     | ces server            | Sukces            | IP01  | Lista obiektów: 17     |

FILTRY

SZCZEGÓŁY

|             |           |                |              |       | Dyspozytor1        |        |
|-------------|-----------|----------------|--------------|-------|--------------------|--------|
| <b>(</b> -) | Sprav     | vnych: 21 / 27 | OPERAT       | FOR M | 8 paź 2021 / 08:52 | U      |
| 🜲 FILTRY    |           |                | OPERAC       | JA    | FILTRY             |        |
| V           | Vszystkie | Wyś            | świetl tekst | Zat   | rz.audio na żywo   |        |
| Grani       | ie syreną | Zatrzyn        | nanie syreny |       | Test syreny        |        |
| Synteza     | ator mowy | Status         | urządzenia   |       | Akcja k. obszaru   |        |
| Zazbrój ur  | ządzenie  |                | Restart      |       |                    |        |
| Rozbrój ur  | ządzenie  | Start au       | udio na żywo |       |                    |        |
|             |           |                |              |       | F:                 | iltruj |

| C | Spra                  | wnych: 21 / 27 |          | DPS-<br>OPER | 4000CZ | ж<br>К                                   | 8 pa    | Dyspozytor1<br>aź 2021 / 08:53 | Ċ     |
|---|-----------------------|----------------|----------|--------------|--------|------------------------------------------|---------|--------------------------------|-------|
| Ļ | FILTRY                |                |          | OPER         | ACJA   |                                          | FI      | LTRY                           |       |
|   | Stan                  |                |          | Wszystł      | ie     |                                          | •       |                                |       |
|   | Typ urządzeń          |                |          | Wszystł      | cie    |                                          | •       |                                |       |
|   | Urządzenia            |                |          | Wszyst       |        |                                          | ~       |                                |       |
|   |                       |                |          |              | Data   |                                          |         | GODZINA                        |       |
|   | Data                  |                | 00<br>Do | d 08 /       | 10     | / 202 <sup>-</sup><br>/ 202 <sup>-</sup> | 1       | 00 : 00<br>8 : 52              |       |
|   |                       |                |          |              |        |                                          |         | ≡Fi                            | ltruj |
| ¢ | Spra                  | wnych: 21 / 27 |          | DPS-<br>OPER | 4000CZ | ж<br>К                                   | 8 pa    | Dyspozytor1<br>aź 2021 / 08:54 | U     |
|   | Szczegóły raportu     |                |          |              |        |                                          |         |                                |       |
|   | OPERACJA              | Granie syreną  |          | OBIEK        | TY: /  | ∖rmii K                                  | rajowej | j 119/121                      |       |
|   | STAN                  | Sukces         |          |              |        |                                          |         |                                |       |
|   | Nazwa                 | S0-2580#01     |          |              |        |                                          |         |                                |       |
|   | UŻYTKOWNIK            | Dyspozytor1    |          |              |        |                                          |         |                                |       |
|   | CZAS                  | 08/10/21 08:2  | 1:4      | 2            |        |                                          |         |                                |       |
|   | POWODZENIE KANAŁEM    | IP01;          |          |              |        |                                          |         |                                |       |
|   | NIEPOWODZENIE KANAŁEM | Brak           |          |              |        |                                          |         |                                |       |
|   | Тур                   | Odwołanie ala  | rmu      |              |        |                                          |         |                                |       |

≣LISTA

#### Ustawienia

Zakładka umożliwia ustawienie domyślnego kanału transmisji, zarządzanie urządzeniami w systemie (możliwość ich edycji, dodawania/usuwania), tworzenie skrótów (szybkich akcji w zależności od użytkownika), zarządzanie czujnikami oraz automatyką w danymi systemie.

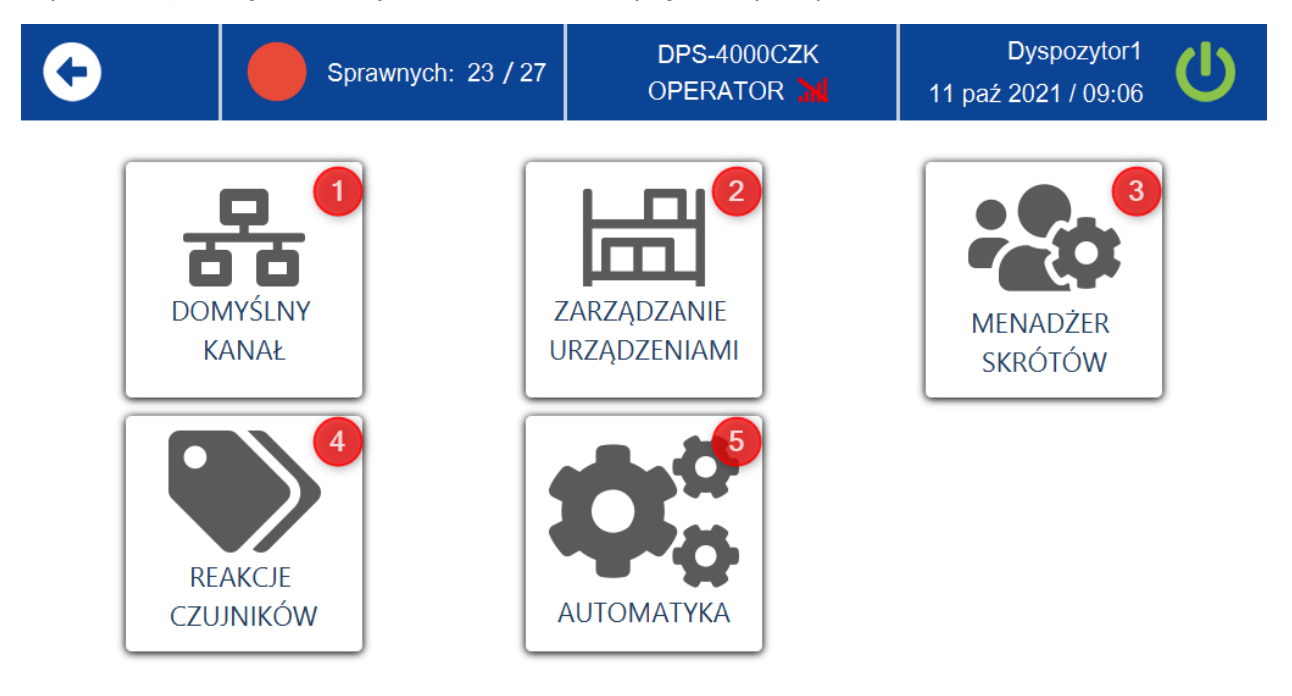

1. **Domyślny kanał** – kanał komunikacyjny pomiędzy systemem, a urządzeniami (np. syreny, czujniki).

| G         | Sprawnych: 23 / 27<br>Wybranych: 0 / 27 | DPS-4000CZK<br>OPERATOR 📜 | Dyspozytor1<br>11 paź 2021 / 11:04 | Ċ |
|-----------|-----------------------------------------|---------------------------|------------------------------------|---|
| 뮮 DOMYŚLN | NY KANAŁ                                |                           |                                    |   |

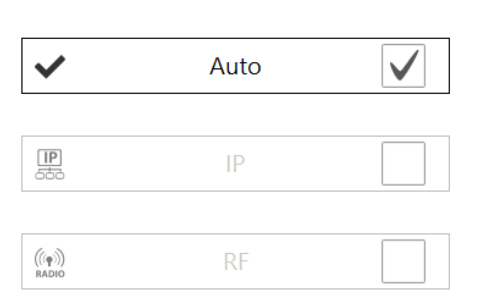

|   | ZADICZ |
|---|--------|
| • | LAPISL |
|   |        |

**Auto** – system wybiera kanał (IP lub RF) w zależności od tego jak dane urządzenie jest skonfigurowane w systemie np. syrena DSE ma ustawiony kanał domyślny jako RF wówczas system będzie komunikować się z DSE poprzez kanał RF.

**IP** – kanał komunikacyjny IP, zleca się wybieranie tej opcji tylko gdy wszystkie urządzenia w systemie komunikują się z systemem poprzez IP.

**RF** – kanał komunikacyjny RF (radiowy), zaleca się wybieranie tej opcji tylko gdy wszystkie urządzenia w systemie komunikują się z systemem poprzez RF.

#### Dobrą praktyką jest ustawianie kanału na AUTO.

Wprowadzone zmiany należy zatwierdzić przyciskiem ZAPISZ w prawym dolnym rogu.

2. **Zarządzanie urządzeniami** – w tym oknie możliwie jest dodawanie nowych syren, usuwanie, edytowanie oraz podgląd aktualnie należących do systemu DSE.

| <b>•</b> |                     | Sprawnych: 22 / 27 |             | <b>(</b> )               |        |     | Dyspozytor1<br>14 paź 2021 / 09:30 |        |     |       |  |
|----------|---------------------|--------------------|-------------|--------------------------|--------|-----|------------------------------------|--------|-----|-------|--|
| NR       | t Id Typ            |                    | Tekst pr    | Tekst prezentacyjny      |        |     |                                    | MODEL  |     |       |  |
| 1        | SO-2580#05 Syrena   |                    | 23 Marca 78 |                          |        | 6   | 600S                               |        |     |       |  |
| 2        | 2 SO-2580#04 Syrena |                    |             | Aleja Niepodległości 710 |        |     |                                    | 6005   |     |       |  |
| 3        | SO-2580#102         | Syrena             | Aleja Ni    | Aleja Niepodległości 930 |        |     | 600S                               |        |     |       |  |
| 4        | SO-2580#01          | Syrena             | Armii Kı    | rajowej 11               | 19/121 | 6   | 00S                                |        |     |       |  |
| 5        | SO-2580#02          | Syrena             | Armii Kı    | rajowej 69               | )      | 6   | 600S                               |        |     |       |  |
| 6        | SO-2580#101         | Syrena             | Bitwy p     | Bitwy pod Płowcami 67C 6 |        |     | 600S                               |        |     |       |  |
|          | K K                 | >>>                |             |                          | DODAJ  | USU | Ń                                  | EDYTUJ | POI | DGLĄD |  |

- A. Wcześniej dodane do systemu urządzenia
- B. Przyciski funkcyjne pozwalające na dodawanie, usuwanie, przeglądanie oraz edycję urządzeń

Przyciski w lewym dolnym rogu (środkowe) służą do przechodzenia na kolejne strony z urządzeniami. Przyciski skrajne służą do przechodzenia na początek lub koniec listy urządzeń.

Abu usunąć urządzenie z listy należy je zaznaczyć (podświetli się na niebiesko), a następnie wybrać przycisk **USUŃ**.

Aby przejść do edycji urządzenia z listy należy je zaznaczyć (podświetli się na niebiesko), a następnie wybrać przycisk **EDYTUJ**. Wprowadzone zmiany zatwierdzić przyciskiem **ZAPISZ**.

Aby podejrzeć ustawienia urządzenia z listy należy je zaznaczyć (podświetli się na niebiesko), a następnie wybrać przycisk **PODGLĄD**. Do wyjścia z okna podglądu służy przycisk **OK**.

#### **Dodawanie syreny**

Aby dodać nową syrenę należy wybrać przycisk DODAJ w prawym dolnym rogu.

| 0 |                     | Sprawnych: 23 / 27 |        | 7     | DPS-4000CZK<br>OPERATOR M |                      |       | Dyspozytor1<br>11 paź 2021 / 13:52 |      |  |
|---|---------------------|--------------------|--------|-------|---------------------------|----------------------|-------|------------------------------------|------|--|
|   | INFO                |                    | SERWIS | USTAW | IENIA<br>TEMU             | ALARMY<br>PREDEFINIC | OWANE | ALARMY<br>UŻYTKOWNIKA              |      |  |
|   | Szerok              | <b>KOŚĆ</b>        |        |       | 54.4462                   | 47                   |       |                                    |      |  |
|   | Długość             |                    |        |       | 18.567347                 |                      |       |                                    |      |  |
|   | Numer prezentacyjny |                    |        |       | 105                       |                      |       |                                    |      |  |
|   | Tekst prezentacyjny |                    |        |       | Siren#1                   | 05                   |       |                                    |      |  |
|   |                     |                    |        |       |                           |                      |       | B ZA                               | PISZ |  |

W zakładce INFO należy uzupełnić:

- Długość i szerokość geograficzną miejsca zainstalowania syreny
- Numer prezentacyjny jest uzupełniony automatycznie (kolejny numer według listy urządzeń) ale możliwa jest jego edycja

#### UWAGA!!! Dobrą praktyką jest stosowanie numerów prezentacyjnych przydzielonych automatycznie.

• Tekst prezentacyjny również zostanie uzupełniony automatycznie ale możliwa jest jego edycja.

#### UWAGA !!! Wszystkie pola w zakładce INFO są polami obowiązkowymi do wypełnienia.

W zakładce SERWIS należy uzupełnić lub wybrać:

| <b>G</b> |           | DP<br>OPE | S-400<br>RAT(         | 0CZK<br>OR 체 |       | 12 pa           | Dyspozytor1<br>12 paź 2021 / 08:09 |                       |  |  |
|----------|-----------|-----------|-----------------------|--------------|-------|-----------------|------------------------------------|-----------------------|--|--|
| II       | F0        | SERWIS    | USTAWIENIA<br>SYSTEMU |              | PRED  | LARMY<br>EFINI( | OWANE                              | ALARMY<br>UŻYTKOWNIKA |  |  |
| Ser      | visant    |           | di                    | gitex        | digit | tex             |                                    | •                     |  |  |
| Data     | instala   | cji       | 12                    | /            | 10    | / 2             | 021                                |                       |  |  |
| Kon      | .ec gwara | ncji      | 12                    | /            | 10    | / 2             | 021                                |                       |  |  |
| Ins      | alacja b  | aterii    | 12                    | /            | 10    | / 2             | 021                                |                       |  |  |
| Prz      | datność   | baterii   | 12                    | /            | 10    | / 2             | 021                                |                       |  |  |

#### ZAPISZ

- Serwisant syreny elektronicznej (warunek utworzenia serwisanta w systemie)
- Data instalacji DSE
- Data końca gwarancji
- Data instalacji baterii (akumulatorów)
- Data przydatności baterii (akumulatorów)

#### W zakładce USTAWIENIA SYSTEMU należy wybrać lub uzupełnić:

| <ul><li>●</li></ul> | Sprawnych: 21 / 27 |                       | OCZK<br>DR <mark>M</mark> | 12 paź | Ċ                     |  |
|---------------------|--------------------|-----------------------|---------------------------|--------|-----------------------|--|
| INFO                | SERWIS             | USTAWIENIA<br>SYSTEMU | ALARMY                    | DWANE  | ALARMY<br>UŻYTKOWNIKA |  |
| INFO                |                    | SO-2580#              | 105                       |        |                       |  |
| MODEL               |                    | 600\$                 |                           |        | •                     |  |
| Trasowanie          |                    | IP Doco               | р                         | •      | O <sub>0</sub>        |  |

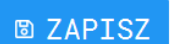

• Info – numer systemowy, który jest uzupełniony automatycznie (kolejny numer według listy urządzeń) ale możliwa jest jego edycja

#### UWAGA!!! Dobra praktyką jest stosowanie numerów systemowych przydzielonych automatycznie.

- Model syreny elektronicznej (warunek utworzenia modelu w systemie)
- Trasowanie czyli wyznaczanie trasy i wysłania nią pakietu danych. Wybrać żądane trasowanie z listy, a następnie kliknąć przycisk ustawień aby uzupełnić niezbędne dane.

#### UWAGA!!! Trasowanie musi zostać utworzone w systemie aby było dostępne z aplikacji DPS-4000.

W kolejnej zakładce **ALARMY PREDEFINIOWANE** wybrać alarmy, które mają zostać przypisane do syreny.

| •              | Sprawnych    | DPS-400<br>OPERATO | Dyspozytor1<br>12 paź 2021 / 09:38 |                      |       |                      |          |
|----------------|--------------|--------------------|------------------------------------|----------------------|-------|----------------------|----------|
| INFO           | SERWI        | s                  | USTAWIENIA<br>SYSTEMU              | ALARMY<br>PREDEFINIC | WANE  | ALARMY<br>UŻYTKOWNIK | A        |
| ✔ Ogłoszenie a | larmu 🗸 A    | larm modu          | ulowany 3x(15/1                    | 5sek.) 🗸             | Alarm | ciągły 1 mi          | nuta [2] |
| ✔ Odwołanie al | armu 🗸 A     | larm modu          | ulowany 3x(20/2                    | Øsek.) 🗸             | Alarm | 5 sekund [2          | ]        |
| 🖌 Alarm ciągły | 1 minuta 🗸 A | larm powi          | ietrzny [2]                        | $\checkmark$         | Alarm | 10 sekund [          | 2]       |
| 🖌 Alarm 5 seku | nd 🗸 A       | larm o sŀ          | każeniach [2]                      |                      |       |                      |          |
| 🖌 Alarm 10 sek | und 🗸 0      | dwołanie           | alarmu [2]                         |                      |       | B Z                  | APISZ    |

Ostatnia zakładka to wybór alarmów użytkownika, które mają zostać przypisane do syreny.

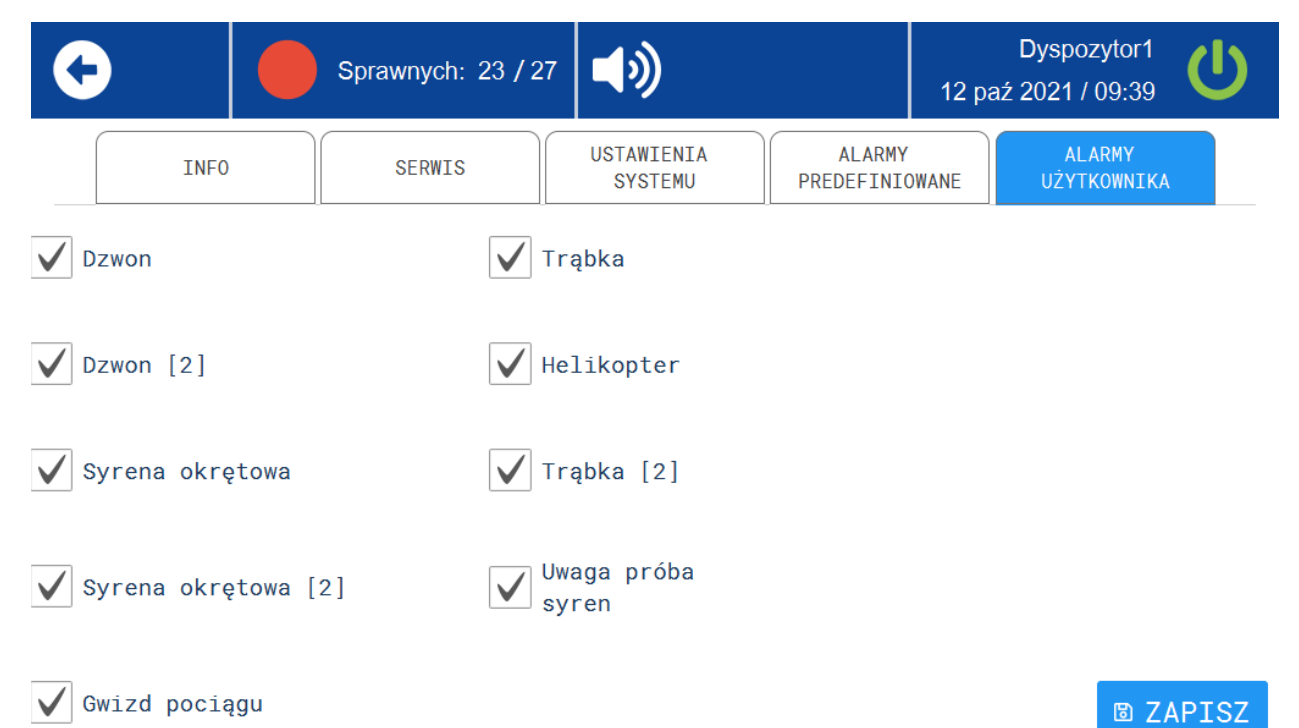

UWAGA!!! Dobrą praktyką jest wybieranie wszystkich dostępnych alarmów predefiniowanych oraz alarmów użytkownika.

3. Menadżer skrótów – umożliwia tworzenia własnych skrótów w widoku pulpitu.

| Sprawr |                          | nych: 21 / 27 DPS-4000CZK<br>OPERATOR |                         | ۲ Dy<br>الله 12 paź 20 |           | /spozytor1<br>)21 / 10:00 | Ċ            |         |
|--------|--------------------------|---------------------------------------|-------------------------|------------------------|-----------|---------------------------|--------------|---------|
| NR     | Тур                      |                                       | Nazwa akcji             | A                      | Wszystkie | e urządzenia              | Potwierdzeni | e wybra |
| 1      | Strumień dźwięku na żywo |                                       | AUDIO NA ŻYWO           |                        | ТАК       |                           | Brak         |         |
| 2      | Zatrzymanie alarmowania  |                                       | ZATRZYMANIE ALARMOWANIA |                        | ТАК       |                           | Brak         |         |
| 3      | Test                     |                                       | Test syreny             |                        | ТАК       |                           | Brak         |         |
| 4      | Alarm pożarow            | wy                                    | Alarm pożarowy          | ý                      | ТАК       |                           | Brak         |         |

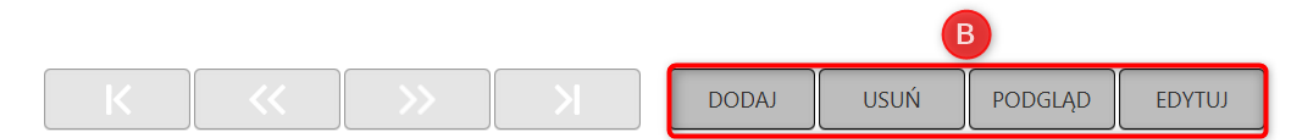

#### A. Wcześniej utworzone skróty

B. Przyciski funkcyjne pozwalające na dodawanie, usuwanie, przeglądanie oraz edycję skrótów

Przyciski w lewym dolnym rogu (środkowe) służą do przechodzenia na kolejne strony z skrótami. Przyciski skrajne służą do przechodzenia na początek lub koniec listy skrótów.

Abu usunąć skrót z listy należy go zaznaczyć (podświetli się na niebiesko), a następnie wybrać przycisk **USUŃ**.

Aby przejść do edycji skrótu z listy należy go zaznaczyć (podświetli się na niebiesko), a następnie wybrać przycisk **EDYTUJ**. Wprowadzone zmiany zatwierdzić przyciskiem **ZAPISZ**.

Aby podejrzeć ustawienia przycisku (skrótu) z listy należy go zaznaczyć (podświetli się na niebiesko), a następnie wybrać przycisk **PODGLĄD**. Do wyjścia z okna podglądu służy przycisk **OK**.

#### Przykład tworzenia skrótu "ALARM NA SYRENACH"

Wybierz przycisk **DODAJ** w prawym dolnym rogu ekranu.

W następnym oknie należy uzupełnić następujące parametry:

|                       | Sprawnych: 21 / 27 | DPS-4000CZI | K<br>NJ 12 | Dyspozytor1<br>paź 2021 / 11:26 | C     |
|-----------------------|--------------------|-------------|------------|---------------------------------|-------|
| akcję Dodaj akcję     |                    |             |            |                                 |       |
| Nazwa akcji:          | Alarm na syrena    | ch          |            |                                 | A     |
| Typ akcji:            | Alarm na syrena    | ch          |            | •                               | В     |
| Urządzenia:           | Cieszyńskiego 1    | 4           |            | •                               | С     |
| Dźwięk:               | Ogłoszenie alar    | mu          |            | •                               | D     |
| GŁOŚNOŚĆ:             | 0 25               | 50          | 75         | 100%                            | E     |
| Wszystkie urządzenia: | <b>F</b> Tren      | ing: G      |            |                                 |       |
| Wymaganie pinu:       |                    |             |            | _                               |       |
|                       |                    |             |            | B Z                             | APISZ |

- A. Nazwę akcji (opis przycisku skrótu)
- B. Z listy rozwijalnej wybrać typ akcji
- C. Wybrać urządzenie/urządzenia na których ma zostać wykonana akcja
- D. Wybrać dźwięk który ma zostać odtworzony
- E. Wybrać poziom głośności odtwarzanego dźwięku
- F. Dodanie wszystkich urządzeń do akcji
- G. Akcja wykonywana w trybie treningu. Poziom głośności automatycznie zostanie ustawiony na 0%
- H. Wymagane potwierdzenie akcji kodem PIN

Wprowadzone dane należy zatwierdzić przyciskiem ZAPISZ.

| ¢  | Sprawn        |              | nych: 19 / 27 DPS-4000CZK<br>OPERATOR M |             | ۲ Dy<br>العام Dy<br>12 paź 20 |              | vspozytor1    |         |
|----|---------------|--------------|-----------------------------------------|-------------|-------------------------------|--------------|---------------|---------|
| NR | Тур           |              | Nazwa akcji                             |             | Wszystki                      | e urządzenia | Potwierdzenie | e wybra |
| 1  | Strumień dźwi | ięku na żywo | AUDIO NA ŻYW                            | 10          | TAK                           |              | Brak          |         |
| 2  | Zatrzymanie a | larmowania   | ZATRZYMANIE                             | ALARMOWANIA | ТАК                           |              | Brak          |         |
| 3  | Test          |              | Test syreny                             |             | ТАК                           |              | Brak          |         |
| 4  | Alarm pożarow | wy           | Alarm pożarowy                          | ý           | ТАК                           |              | Brak          |         |
| 5  | Alarm na syre | nach         | ALARM NA SYR                            | ENACH       | NIE                           |              | Brak          |         |

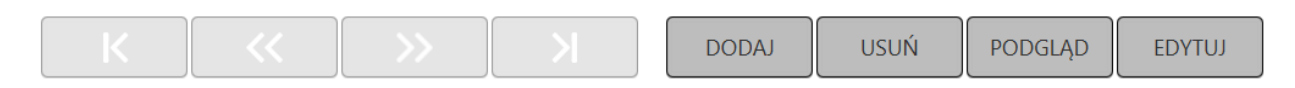

#### Nowy skrót jest już dostępny w pulpicie.

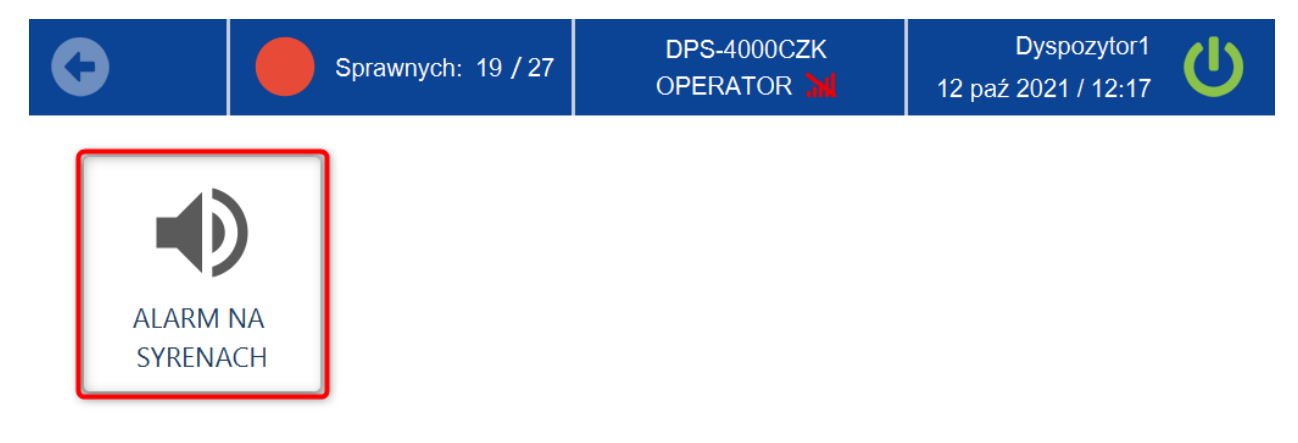

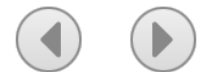

4. **Reakcje czujników** – w tej zakładce możliwe jest dodawanie, usuwanie, przeglądanie oraz edytowanie akcji dla czujników przypisanych do system (np. limnimetr, stacja pogody).

| G  | )                                   | Sprawnych: 23 / 27 |                 | DPS-4000CZK<br>OPERATOR | 1             | Dyspozytor1<br>3 paź 2021 / 07:46 | U |
|----|-------------------------------------|--------------------|-----------------|-------------------------|---------------|-----------------------------------|---|
| NR | NAZWA                               |                    | A               | Rodzaj pomiaru          |               | Wyjście                           |   |
| 1  | Urząd Miasta Sopot -> Granie syreną |                    | Niezdefiniowano |                         | Granie syreną |                                   |   |
| 2  | Mazowiecka 340 -> Granie syreną     |                    | Limnimetr       |                         | Granie syreną |                                   |   |

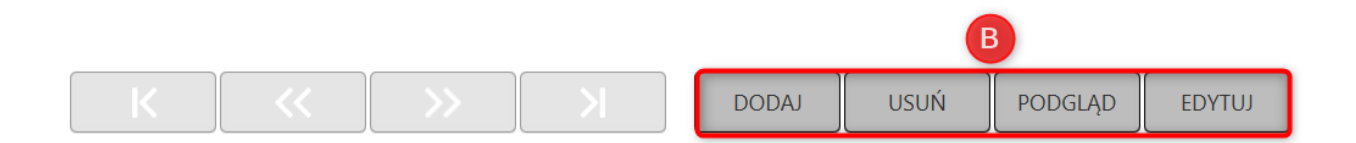

- A. Wcześniej utworzone akcje
- B. Przyciski funkcyjne pozwalające na dodawanie, usuwanie, przeglądanie oraz edycję akcji

Przyciski w lewym dolnym rogu (środkowe) służą do przechodzenia na kolejne strony z akcjami. Przyciski skrajne służą do przechodzenia na początek lub koniec listy akcji.

Abu usunąć akcję z listy należy ją zaznaczyć (podświetli się na niebiesko), a następnie wybrać przycisk **USUŃ**.

Aby przejść do edycji akcji z listy należy ją zaznaczyć (podświetli się na niebiesko), a następnie wybrać przycisk **EDYTUJ**. Wprowadzone zmiany zatwierdzić przyciskiem **ZAPISZ**.

Aby podejrzeć ustawienia akcji z listy należy ją zaznaczyć (podświetli się na niebiesko), a następnie wybrać przycisk **PODGLĄD**. Do wyjścia z okna podglądu służy przycisk **OK**.

#### Przykład tworzenia akcji dla czujnika poziomu wody (limnimetr)

Wybierz przycisk **DODAJ** w prawym dolnym rogu ekranu.

W następnym oknie należy zdefiniować następujące parametry:

| •                     | Sprawnych: 25 / 27      | DPS-4000CZK |                          |     | tomek<br>6 maj 2021 / 11:43 |     |
|-----------------------|-------------------------|-------------|--------------------------|-----|-----------------------------|-----|
| 🌑 Dodaj ako           | ję                      |             |                          |     |                             |     |
| Nazwa:                | Mazowiecka 340 -> Grani | A           | Wyjście:                 | Gra | nie syreną 🔹                |     |
| Czujnik:              | Mazowiecka 340 🔹        | B           | Urządzenia:              | Arm | ii Krajowej 69 🔹            |     |
| Rodzaj<br>pomiaru:    | Limnimetr 🔹             | C           | Dźwięk:                  | Ogł | oszenie alarmu 🔹            | J   |
| Poziom:               | Wysoki 🔹                | D           | Głośność:                |     | 25 50 75                    | 30% |
| Oddzieln<br>pomiary:  | Czas<br>blokady: 600    | G           | Wszystkie<br>urządzenia: |     | 0 6                         |     |
| Reakcja na<br>zmiany: |                         |             | Trening:                 |     | M 🛛 ZAPISZ                  |     |

- A. Nazwa reakcji. Domyślnie nazwa jest połączeniem nazwy czujnika oraz nazwy akcji wynikowej, można ją jednak edytować w zależności od potrzeb.
- B. Wybrać czujnik (adres instalacji czujnika)
- C. Wybrać rodzaj pomiaru (dla niektórych czujników nie ma możliwości wyboru, wtedy wyświetli się napis "Nie zdefiniowano". Dla innych z kolei można wybrać kilka rodzajów)
- D. Poziom alarmu przy którym akcja zostanie uruchomiona.
- E. Jeżeli czujnik dysponuje kilkoma rodzajami pomiarów to można je potraktować zbiorczo
- F. Jeżeli to pole jest zaznaczone to akcje będą wyzwalane jedynie przy przekraczaniu progów alarmowych
- G. Oznacza czas, po jakim akcja może być ponownie rozpoczęta (czas podawany w jednostce sekund).
- H. Wybór akcji wyjścia. W tym przykładzie granie syreną
- I. Wybór urządzenia, na którym ma zostać rozpoczęta akcja
- J. Wybrać dźwięk (alarm/komunikat)
- K. Wybrać poziom głośności odtworzonego alarmu/komunikatu
- L. Po zaznaczeniu tej opcji wszystkie syreny w systemie zostaną dodane do akcji
- M. Czy syrena ma grać w trybie treningu. Zaznaczenie tego pola automatycznie ustawia głośność na 0%.
- N. Aby zapisać wprowadzone dane należy wybrać przycisk ZAPISZ

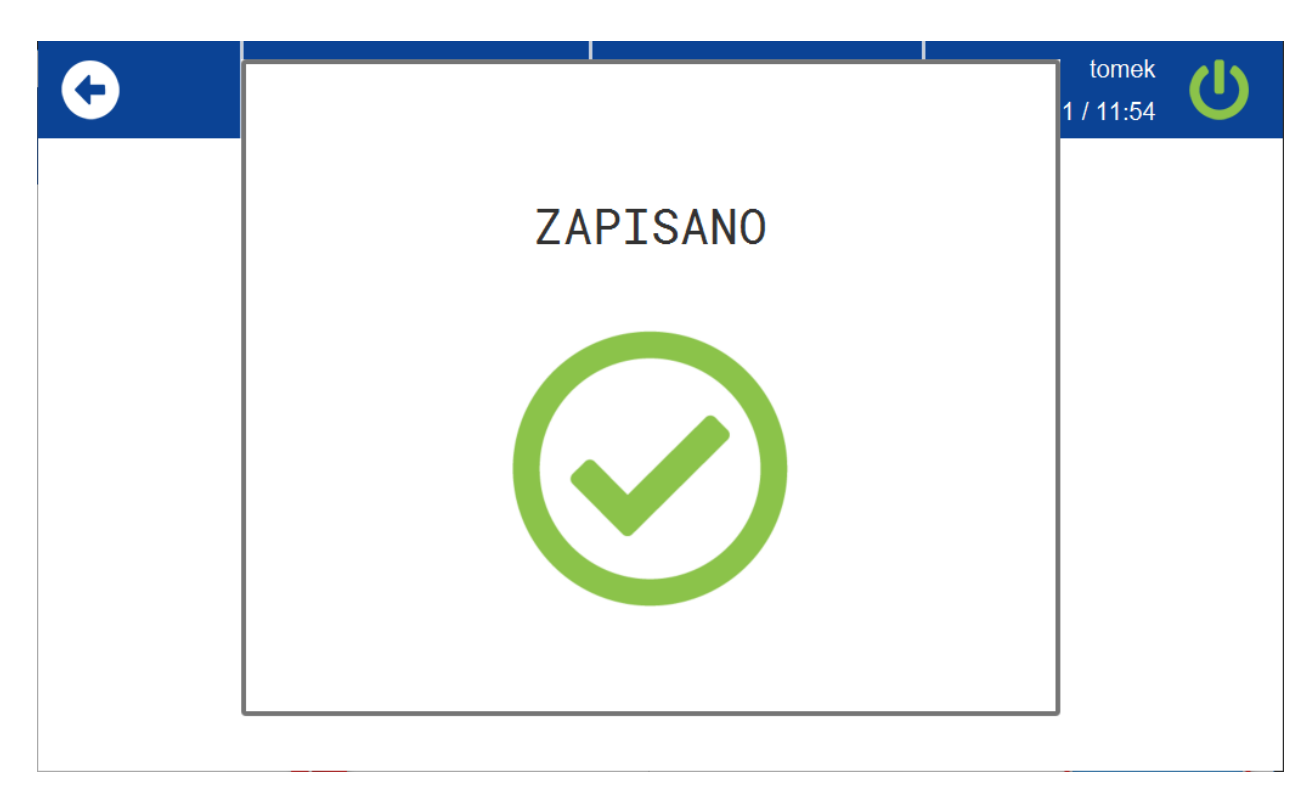

Po poprawnym zdefiniowaniu parametrów oraz zapisaniu akcji będzie ona widoczna na poniższym ekranie.

| •  | )            | Sprawnych: 20 / 27       | DPS-4000CZK     | tomek<br>6 maj 2021 / 11:58 |
|----|--------------|--------------------------|-----------------|-----------------------------|
| NR | NAZWA        |                          | Rodzaj pomiaru  | WYJŚCIE                     |
| 1  | Urząd Miasta | a Sopot -> Granie syreną | Niezdefiniowano | Granie syreną               |
| 2  | Mazowiecka   | 340 -> Granie syreną     | Limnimetr       | Granie syreną               |
|    |              |                          |                 |                             |
|    |              |                          |                 |                             |
|    |              |                          |                 |                             |
|    |              |                          |                 |                             |

| K | < | $\rightarrow$ | DOD | AJ | USUŃ | PODGLĄD | EDYTUJ |
|---|---|---------------|-----|----|------|---------|--------|
|   |   |               |     |    |      |         |        |

## Przeglądy i konserwacja

Producent zaleca dokonywanie przeglądów zamontowanych urządzeń przynajmniej 1 raz w trakcie okresu gwarancji oraz po upłynięciu okresu gwarancji co najmniej 1 raz w roku. Zalecane przeglądy pozwalają na wczesne wykrycie ewentualnych nieprawidłowości oraz zapewniają długą i bezawaryjną pracę urządzeń.

Podstawowe czynności przeglądu konserwacyjnego:

| L.p. | Rodzaj wykonanej czynności                                                                                                    | Wymagana norma                                                          |  |  |
|------|----------------------------------------------------------------------------------------------------|-------------------------------------------------------------------------|--|--|
| 1    | Sprawdzenie stanu elementów obudowy, manipulacyjnych i kontrolnych urządzenia                                                                                                    | Bez uszkodzeń                                                           |  |  |
| 2    | Sprawdzenie stanu zamocowania podzespołów urządzenia                                                                                                    | Bez uszkodzeń                                                           |  |  |
| 3    | Sprawdzenie przewodów i kabli pod kątem uszkodzeń<br>mechanicznych (w miarę możliwości)                                                                                                 | Bez uszkodzeń                                                           |  |  |
| 4    | Punktowy pomiar WFS (SWR) na częstotliwości pracy instalacji<br>antenowej (wymaga się dołączenia zdjęcia pomiaru do<br>dokumentacji z wykonanego przeglądu) (jeśli dotyczy)             | Maksymalny dopuszczalny<br>WFS (SWR) to 1,5.                            |  |  |
| 5    | Wykres parametru WFS (SWR) w zakresie +-20MHz od punktu<br>pracy instalacji antenowej (wymaga się dołączenia zdjęcia wykresu<br>do dokumentacji z wykonanego przeglądu) (jeśli dotyczy) | Antena musi wykazywać<br>wyraźny rezonans na żądanej<br>częstotliwości. |  |  |
| 6    | Sprawdzenie napięcia zasilania pulpitu sterującego z zasilacza                                                                                                    | 12,0VDC                                                                 |  |  |
| 7    | Sprawdzenie poprawności działania stacyjki zabezpieczającej przed niepowołanym dostępem                                                                                                 | Tabela z opisu panelu<br>bocznego                                       |  |  |
| 8    | Sprawdzenie poprawności działania modułów dodatkowych<br>(jeśli zainstalowane)                                                                                                    | Pełna sprawność wszystkich<br>funkcji                                   |  |  |
| 9    | Wykonanie alarmu próbnego z DPS-4000                                                                                                    | Pełna sprawność                                                         |  |  |
| 10   | Wykonanie testu syren z DPS-4000                                                                                                    | Pełna sprawność                                                         |  |  |

**Uwaga:** Każdy przegląd konserwacyjny wykonany przez autoryzowanego instalatora powinien być zakończony protokołem podpisanym przez wykonawcę i użytkownika.

Brak potwierdzenia wykonania przeglądów i konserwacji zapewniających właściwe warunki eksploatacji urządzeń może być powodem odrzucenia przez Producenta roszczeń z tytułu gwarancji.

Wykonawca instalacji jest zobowiązany do zachowania zgodności z obowiązującymi normami (np. PN-IEC 60364-5-56:1999 Instalacje elektryczne w obiektach budowlanych – Dobór i montaż wyposażenia elektrycznego – Instalacje bezpieczeństwa) oraz dostarczenia użytkownikowi kompletnej, wymaganej prawem dokumentacji powykonawczej (w tym projekt konstrukcji wsporczej oraz instalacji zasilania z niezbędnymi uzgodnieniami), protokołów pomiarów ochronnych (instalacji elektrycznej i odgromowej), certyfikatów i świadectw zgodności na materiały użyte do wykonanych prac instalacyjno-montażowych.